SOLUCIÓN DE ESTUDIOS DE CASO BAJO EL USO DE TECNOLOGÍA CISCO

## CRISTIAN ALEXANDER ALZATE BEDOYA CODIGO: 1.116.437.133

UNIVERSIDAD NACIONAL ABIERTA Y A DISTANCIA CIENCIAS BÁSICAS, TECNOLOGÍA E INGENIERÍA INGENIERÍA ELECTRÓNICA CEAD PALMIRA 2019

# SOLUCIÓN DE ESTUDIOS DE CASO BAJO EL USO DE TECNOLOGÍA CISCO

PRESENTADO POR: CRISTIAN ALEXANDER ALZATE BEDOYA CODIGO: 1.116.437.133

> GRUPO: 208014\_8

DIPLOMADO DE PROFUNDIZACIÓN

TUTOR: GERARDO GRANADOS ACUÑA

UNIVERSIDAD NACIONAL ABIERTA Y A DISTANCIA CIENCIAS BÁSICAS, TECNOLOGÍA E INGENIERÍA INGENIERÍA ELECTRÓNICA CEAD PALMIRA 2019

# TABLA DE CONTENIDO

| TABLA DE CONTENIDO |   |
|--------------------|---|
| INTRODUCCIÓN       | 4 |
| ESCENARIO 1        | 5 |
| ESCENARIO 2        |   |
| ESCENARIO 3        |   |
| BIBLIOGRAFIA       |   |
|                    |   |

## INTRODUCCIÓN

El presente trabajo de la asignatura CCNP correspondiente a la actividad final Prueba de Habilidades, se puso en práctica todas las unidades manejadas en el transcurso de la materia. Las redes de la actualidad tienen un impacto significativo en nuestras vidas, ya que cambian nuestra forma de vivir, trabajar y divertirnos. Las redes de computadoras permiten a las personas comunicarse, colaborar e interactuar de maneras totalmente. Utilizamos la red de distintas formas, entre ellas las aplicaciones web, la telefonía IP, video conferencia, los juegos interactivos, el comercio electrónico, la educación y más.

#### **ESCENARIO 1**

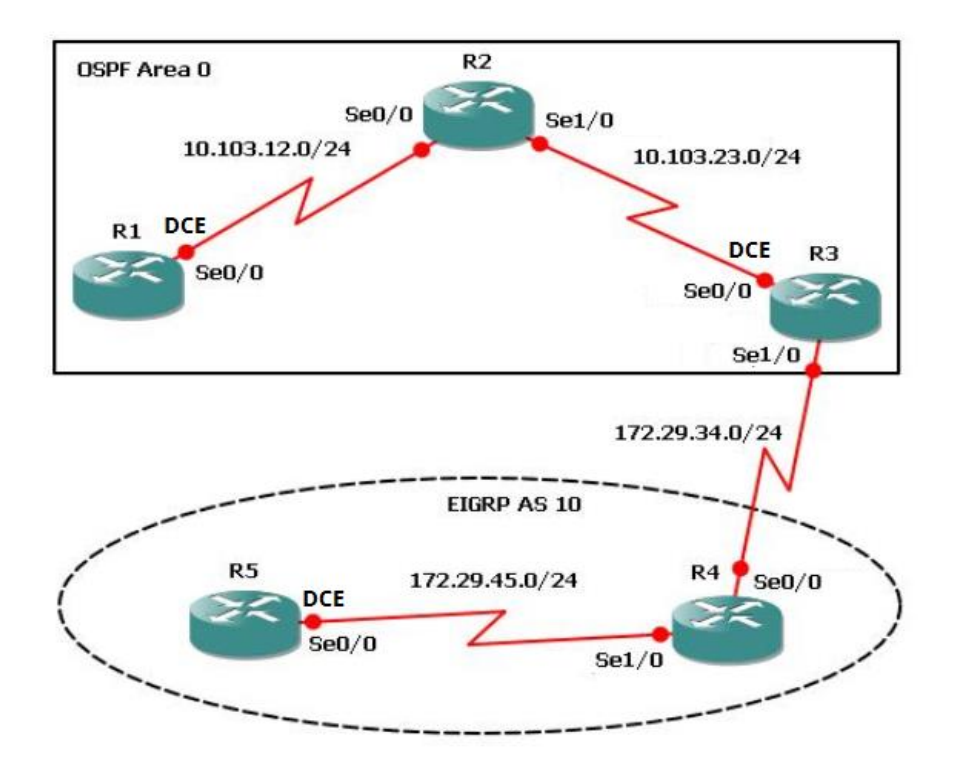

1. Aplique las configuraciones iniciales y los protocolos de enrutamiento para los routers R1, R2, R3, R4 y R5 según el diagrama. No asigne passwords en los routers. Configurar las interfaces con las direcciones que se muestran en la topología de red.

R1>enable R1#configure terminal R1(config)# hostname R1 R1(config)# interface Loopback 11 R1(config-if)# ip address 10.1.1.1 255.255.255.252 R1(config-if)# exit

R1(config)# interface Serial 0/0/0 R1(config-if)# description R1 R1(config-if)# clock rate 64000 R1(config-if)# bandwidth 64 R1(config-if)# ip address 10.103.12.1 255.255.255.248 R1(config-if)# no shutdown R1(config-if)# exit

| 🏹 R1                                                                                      |                                                                      |                                                               |                                                                        |                                             |         |          | -      |       | ×        |
|-------------------------------------------------------------------------------------------|----------------------------------------------------------------------|---------------------------------------------------------------|------------------------------------------------------------------------|---------------------------------------------|---------|----------|--------|-------|----------|
| Physical                                                                                  | Config                                                               | CLI                                                           | Attributes                                                             |                                             |         |          |        |       |          |
|                                                                                           |                                                                      |                                                               | IOS Con                                                                | nmand Line Inte                             | rface   |          |        |       |          |
|                                                                                           |                                                                      |                                                               |                                                                        |                                             |         |          |        |       | ^        |
| Router<br>Router<br>Enter<br>Router                                                       | >enable<br>#conf t<br>configur                                       | ation                                                         | commands,                                                              | one per li                                  | ne. Er  | nd with  | CNTL/Z |       |          |
| Router<br>%LINK-                                                                          | (config-<br>5-CHANGE                                                 | if)#<br>D: Int                                                | erface Loo                                                             | opbackll, c                                 | hanged  | state t  | co up  |       |          |
| %LINEP<br>change                                                                          | ROTO-5-U<br>d state                                                  | PDOWN:<br>to up                                               | Line prot                                                              | tocol on In                                 | terface | e Loopba | ackll, |       |          |
| Router<br>Router<br>Router<br>Router<br>Router<br>Router                                  | (config-<br>(config-<br>(config)<br>(config-<br>(config-<br>(config- | if) #ip<br>if) #ex<br>#inter<br>if) #de<br>if) #cl<br>if) #ba | address :<br>it<br>face Seria<br>scription<br>ock rate (<br>ndwidth 64 | 10.1.1.1 25<br>al 0/0/0<br>R1<br>54000<br>4 | 5.255.2 | 255.252  |        |       |          |
| Router(config-if)#ip address 10.103.12.1 255.255.255.248<br>Router(config-if)#no shutdown |                                                                      |                                                               |                                                                        |                                             |         | Ш        |        |       |          |
| %LINK-<br>Router<br>Router                                                                | 5-CHANGE<br>(config-<br>(config)                                     | D: Int<br>if)#ex<br>#                                         | erface Sei<br>it                                                       | rial0/0/0,                                  | changed | i state  | to dow | 'n    | <b>~</b> |
|                                                                                           |                                                                      |                                                               |                                                                        |                                             |         | Сору     |        | Paste |          |

R2>enable R2#configure terminal R2(config)# hostname R2

R2(config)# interface Loopback 21 R2(config-if)# ip address 10.1.2.1 255.255.255.252 R2(config-if)# exit

R2(config)# interface Serial 0/0/0 R2(config-if)# description R2-->R1 R2(config-if)# bandwidth 64 R2(config-if)# ip address 10.103.12.2 255.255.255.248 R2(config-if)# no shutdown R2(config-if)# exit

R2(config)# interface Serial 1/0/0 R2(config-if)# description R2-->R3 R2(config-if)# clock rate 64000 R2(config-if)# bandwidth 64 R2(config-if)# ip address 10.103.23.2 255.255.255.248 R2(config-if)# no shutdown R2(config-if)# exit

| ₹ R2                                                                                                    | -        |       | ×        |  |  |
|----------------------------------------------------------------------------------------------------|----------|-------|----------|--|--|
| Physical Config CLI Attributes                                                                                                    |          |       |          |  |  |
| IOS Command Line Interface                                                                                                    |          |       |          |  |  |
| <pre>R2(config-if) #exit R2(config) #interface Serial 0/0/0 R2(config-if) #description R2&gt;R1 R2(config-if) #bandwidth 64 R2(config-if) #ip address 10.103.12.2 255.255.248 R2(config-if) #no shutdown</pre>       |          |       | ^        |  |  |
| R2(config-if)#<br>%LINK-5-CHANGED: Interface Serial0/0/0, changed state to up<br>R2(config-if)#exit                                                                                                    |          |       |          |  |  |
| %LINEPROTO-5-UPDOWN: Line protocol on Interface Seria<br>changed state to up                                                                                                    | al0/0/0, |       |          |  |  |
| <pre>R2(config)#interface Serial 0/1/0 R2(config-if)#description R2&gt;R3 R2(config-if)#clock rate 64000 R2(config-if)#bandwidth 64 R2(config-if)#ip address 10.103.23.2 255.255.248 R2(config-if)#no shutdown</pre> |          |       |          |  |  |
| <pre>%LINK-5-CHANGED: Interface Serial0/1/0, changed state<br/>R2(config-if)#exit<br/>R2(config)#</pre>                                                                                                    | e to dow | 'n    | <b>•</b> |  |  |
| Сор                                                                                                    | у        | Paste |          |  |  |

R3>enable R3#configure terminal R3(config)# hostname R3

R3(config)# interface Loopback 31 R3(config-if)# ip address 10.1.3.1 255.255.255.252 R3(config-if)# exit

R3(config)# interface Serial 0/0/0 R3(config-if)# description R3-->R2 R3(config-if)# clock rate 64000 R3(config-if)# bandwidth 64 R3(config-if)# ip address 10.103.23.3 255.255.255.248 R3(config-if)# no shutdown R3(config-if)# exit

R3(config)# interface Serial 1/0/0 R3(config-if)# description R3-->R4 R3(config-if)# bandwidth 64 R3(config-if)# ip address 172.29.34.4 255.255.255.248 R3(config-if)# no shutdown R3(config-if)# exit

| R3                                                   |          |             |              |           |          | -       |   |   |
|------------------------------------------------------|----------|-------------|--------------|-----------|----------|---------|---|---|
| Physical Config                                      | CLI      | Attributes  |              |           |          |         |   |   |
|                                                      |          | IOS Cor     | nmand Line I | nterface  |          |         |   |   |
| R3(config)#in                                        | terface  | Serial 0,   | /0/0         |           |          |         |   | ~ |
| R3(config-if)                                        | #descri  | ption R3-   | ->R2         |           |          |         |   |   |
| R3(config-if)                                        | #clock   | rate 6400   | 0            |           |          |         |   |   |
| This command                                         | applies  | only to 1   | OCE inter    | faces     |          |         |   |   |
| R3(config-if)                                        | #bandwi  | dth 64      |              |           |          |         |   |   |
| R3(config-if)#ip address 10.103.23.3 255.255.255.248 |          |             |              |           |          |         |   |   |
| R3(config-if)#no shutdown                            |          |             |              |           |          |         |   |   |
| R3(config-if)                                        | ±        |             |              |           |          |         |   |   |
| %LINK-5-CHANG                                        | ED: Int  | erface Se   | ria10/0/0    | , changed | d state  | to up   |   |   |
|                                                      |          |             |              |           |          | -       |   |   |
| R3(config-if)                                        | #        |             |              |           |          |         |   |   |
| %LINEPROTO-5-                                        | UPDOWN : | Line pro    | tocol on     | Interface | e Serial | 10/0/0, |   |   |
| changed state                                        | to up    |             |              |           |          |         |   |   |
| R3(config-if)                                        | #exit    |             |              |           |          |         |   |   |
| R3(config)#in                                        | terface  | Serial 0,   | /1/0         |           |          |         |   |   |
| R3(config-if)                                        | #descri  | ption R3-   | ->R4         |           |          |         |   |   |
| R3(config-if)                                        | #bandwi  | dth 64      |              |           |          |         |   |   |
| R3(config-if)                                        | #ip add  | lress 172.3 | 29.34.4 2    | 55.255.2  | 55.248   |         |   |   |
| R3(config-if)                                        | #no shu  | utdown      |              |           |          |         |   |   |
| %LINK-5-CHANG                                        | ED: Int  | erface Se   | rial0/1/0    | , changed | d state  | to dow  | m |   |
| R3(config-if)                                        | #exit    |             |              |           |          |         |   |   |
| R3(config)#                                          |          |             |              |           |          |         |   |   |

R4>enable R4#configure terminal R4(config)# hostname R4

R4(config)# interface Loopback 41 R4(config-if)# ip address 10.1.4.1 255.255.255.252 R4(config-if)# exit

R4(config)# interface Serial 0/0/0 R4(config-if)# description R4-->R3 R4(config-if)# clock rate 64000 R4(config-if)# bandwidth 64 R4(config-if)# ip address 172.29.34.4 255.255.255.248 R4(config-if)# no shutdown R4(config-if)# exit

R4(config)# interface Serial 1/0/0 R4(config-if)# description R4-->R3 R4(config-if)# bandwidth 64 R4(config-if)# ip address 172.29.45.5 255.255.255.248 R4(config-if)# no shutdown R4(config-if)# exit

R4(config)# router eigrp 10 R4(config-router)# network 10.0.0.0

| R4                                                         | -         |      | > |
|------------------------------------------------------------|-----------|------|---|
| hysical Config CLI Attributes                              |           |      |   |
| IOS Command Line Interface                                 |           |      |   |
| This command applies only to DCE interfaces                |           |      | ^ |
| R4(config-if)#bandwidth 64                                 |           |      |   |
| R4(config=if)#ip address 172.29.34.4 255.255.255           | .248      |      |   |
| R4(Conrig-ir)#no snutdown                                  |           |      |   |
| R4(config-if)#                                             |           |      |   |
| %LINK-5-CHANGED: Interface Serial0/0/0, changed            | state to  | up   |   |
|                                                            |           | •    |   |
| R4(config-if)#exit                                         |           |      |   |
| R4(config)#                                                |           |      |   |
| <pre>%LINEPROTO-5-UPDOWN: Line protocol on Interface</pre> | Serial0/0 | /0,  |   |
| changed state to up                                        |           |      |   |
| R4(config)#interface Serial 0/1/0                          |           |      |   |
| R4(config-if)#description R4>R3                            |           |      |   |
| R4(config-if)#bandwidth 64                                 |           |      |   |
| R4(config-if)#ip address 172.29.45.5 255.255.255           | .248      |      |   |
| R4(config-if)#no shutdown                                  |           |      |   |
| %LINK-5-CHANGED: Interface Serial0/1/0, changed            | state to  | down |   |
| R4(config-if) #exit                                        |           |      | _ |
| R4(config) #router eigrp 10                                |           |      |   |
| R4(config-router) #network 10.0.0.0                        |           |      |   |
| R4(config-router) #exit                                    |           |      |   |
| R4(config)#exit                                            |           |      | Ŷ |
|                                                            |           |      |   |

R5>enable R5#configure terminal R5(config)# hostname R5 R5(config)# interface Loopback 51 R5(config-if)# ip address 10.1.5.1 255.255.255.252 R5(config-if)# exit R5(config)# interface Serial 0/0/0 R5(config-if)# description R5-->R4 R5(config-if)# clock rate 64000 R5(config-if)# bandwidth 64 R5(config-if)# bandwidth 64 R5(config-if)# ip address 172.29.45.5 255.255.255.248 R5(config-if)# no shutdown R5(config-if)# no shutdown R5(config-if)# exit R5(config)# router eigrp 10 R5(config-router)# network 10.0.00

| ę      | R5                                                                                                    | —         |             | $\times$  |
|--------|----------------------------------------------------------------------------------------------------|-----------|-------------|-----------|
| P      | hysical Config CLI Attributes                                                                                                    |           |             |           |
|        | IOS Command Line Interface                                                                                                    |           |             |           |
|        | %LINEPROTO-5-UPDOWN: Line protocol on Interface Loopba<br>changed state to up                                                                                                    | ck51,     |             | ^         |
|        | R5(config-if)#ip address 10.1.5.1 255.255.255.252<br>R5(config-if)#exit<br>R5(config)#interface Serial 0/0/0<br>R5(config-if)#description R5==>R4                                                |           |             |           |
|        | R5(config-if)#clock rate 64000<br>This command applies only to DCE interfaces<br>R5(config-if)#bandwidth 64<br>R5(config-if)#ip address 172.29.45.5 255.255.265.248<br>R5(config-if)#ip shutdown |           |             |           |
|        | R5(config-if)#<br>%LINK-5-CHANGED: Interface Serial0/0/0, changed state                                                                                                    | to up     |             |           |
|        | R5(config-if)#exit<br>R5(config)#<br>%LINEPROTO-5-UPDOWN: Line protocol on Interface Serial<br>changed state to up                                                                               | 0/0/0,    |             |           |
|        | R5(config)#router eigrp 10<br>R5(config-router)#network 10.0.0.0<br>R5(config-router)#                                                                                                    |           |             | >         |
| 17     | Сору                                                                                                    |           | Paste       |           |
| R Cisi | co Packet Tracer - C:\Users\cristianalexander\Desktop\SEMESTRE XI\MATERIAS\DIPLOMADO DE PROF<br>Edit Options View Tools Extensions Help                                                          | UNDIZACIO | ON CISCO C  | CNP 20801 |
|        | ► ⊟ ⇔ Z 🖹 🛱 @ Q / / / / /   🔤 🥃                                                                                                    |           |             |           |
|        | Se0/0 R2 Se0/1                                                                                                    | w Cluster | Move Object | 1         |

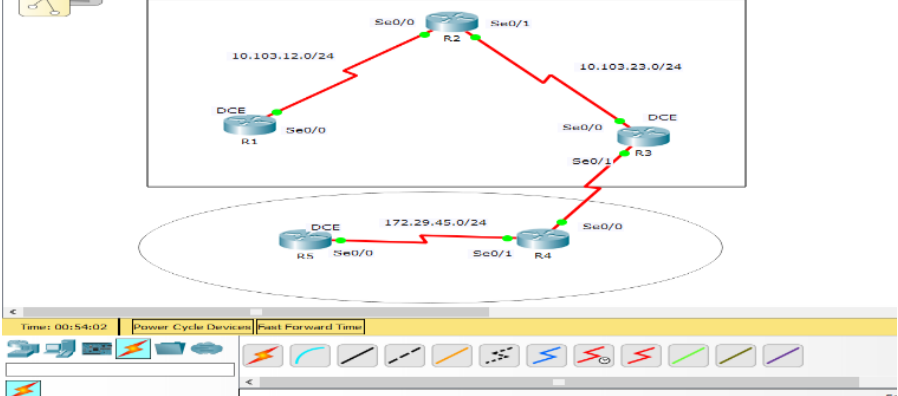

2. Cree cuatro nuevas interfaces de Loopback en R1 utilizando la asignación de direcciones 10.1.0.0/22 y configure esas interfaces para participar en el área 0 de OSPF.

R1(config)# interface Loopback 15 R1(config-if)# ip address 10.1.1.5 255.255.255.252 R1(config-if)# exit R1(config)# interface Loopback 19 R1(config-if)# ip address 10.1.1.9 255.255.255.252 R1(config)# interface Loopback 113 R1(config)# interface Loopback 113 R1(config-if)# ip address 10.1.1.13 255.255.255.252 R1(config-if)# exit R1(config)# interface Loopback 117 R1(config)# interface Loopback 117 R1(config-if)# ip address 10.1.1.17 255.255.255.252 R1(config-if)# exit

```
🧶 R2
                                                                   ×
 Physical
          Config
                   CLI
                         Attributes
                           IOS Command Line Interface
    nanded
           state
   R2(config-if)#ip address 10.1.1.9 255.255.255.252
   R2(config-if)#exit
   R2(config) #interface Loopback 113
   R2(config-if)#
   %LINK-5-CHANGED: Interface Loopback113, changed state to up
   %LINEPROTO-5-UPDOWN: Line protocol on Interface Loopback113,
   changed state to up
   R2(config-if)#ip address 10.1.1.13 255.255.255.252
   R2(config-if) #exit
   R2(config) #interface Loopback 117
   R2(config-if)#
   %LINK-5-CHANGED: Interface Loopback117, changed state to up
   %LINEPROTO-5-UPDOWN: Line protocol on Interface Loopback117,
   changed state to up
   R2(config-if) #ip address 10.1.1.17 255.255.255.252
  R2(config-if) #exit
   R2(config)#
                                                                   Paste
                                                       Copy
```

3. Cree cuatro nuevas interfaces de Loopback en R5 utilizando la asignación de direcciones 172.5.0.0/22 y configure esas interfaces para participar en el Sistema Autónomo EIGRP 10.

R5(config)# interface Loopback 55 R5(config-if)# ip address 10.1.5.5 255.255.255.252 R5(config-if)# exit R5(config)# interface Loopback 59 R5(config-if)# ip address 10.1.5.9 255.255.255.252 R5(config-if)# exit R5(config)# interface Loopback 513 R5(config-if)# ip address 10.1.5.13 255.255.255.252 R5(config-if)# exit R5(config)# interface Loopback 517 R5(config)# interface Loopback 517 R5(config-if)# ip address 10.1.5.17 255.255.255.252 R5(config-if)# exit

| R5                                                                                       |                       |           | _     |       | × |
|------------------------------------------------------------------------------------------|-----------------------|-----------|-------|-------|---|
| Physical Config CLI Attributes                                                           |                       |           |       |       |   |
| IOS Comm                                                                                 | and Line Interface    |           |       |       |   |
| changed state to up                                                                      |                       |           |       |       | ^ |
| R5(config-if)#ip address 10.1.5<br>R5(config-if)#exit<br>R5(config)#interface Loopback 5 | .9 255.255.255.<br>13 | 252       |       |       |   |
| R5(config-if)#<br>%LINK-5-CHANGED: Interface Loop                                        | oack513, change       | d state t | o up  |       |   |
| <pre>%LINEPROTO-5-UPDOWN: Line proto<br/>changed state to up</pre>                       | col on Interfac       | e Loopbac | k513, |       |   |
| R5(config-if)#ip address 10.1.5<br>R5(config-if)#exit<br>R5(config)#interface Loopback 5 | .13 255.255.255<br>17 | .252      |       |       |   |
| R5(config-if)#<br>%LINK-5-CHANGED: Interface Loop                                        | pack517, change       | d state t | o up  |       |   |
| <pre>%LINEPROTO-5-UPDOWN: Line proto<br/>changed state to up</pre>                       | col on Interfac       | e Loopbac | k517, |       |   |
| R5(config-if) #ip address 10.1.5<br>R5(config-if) #exit<br>R5(config) #                  | .17 255.255.255       | .252      |       |       | * |
|                                                                                          |                       | Сору      |       | Paste |   |

4. Analice la tabla de enrutamiento de R3 y verifique que R3 está aprendiendo las nuevas interfaces de Loopback mediante el comando show ip route.

| Router | Interface    | IP                 |
|--------|--------------|--------------------|
| R3     | Loopback 31  | Lo11: 10.1.3.1/30  |
| R3     | Loopback 35  | Lo15: 10.1.3.5/30  |
| R3     | Loopback 39  | Lo19: 10.1.3.9/30  |
| R3     | Loopback 313 | Lo19: 10.1.3.13/30 |
| R3     | Loopback 317 | Lo19: 10.1.3.17/30 |

| ,                                   |                                                                                                    |
|-------------------------------------|----------------------------------------------------------------------------------------------------|
|                                     | IOS Command Line Interface                                                                                                    |
| в - в                               | NF<br>D - EIGRP. EX - EIGRP external. O - OSPF. IA - OSPF inter                                                                                                    |
| area                                | ,,,                                                                                                    |
|                                     | N1 - OSPF NSSA external type 1, N2 - OSPF NSSA external                                                                                                    |
| type                                | 2                                                                                                    |
|                                     | El - OSPF external type 1, E2 - OSPF external type 2, E -                                                                                                    |
| EGP                                 |                                                                                                    |
| TO TO                               | i - IS-IS, Ll - IS-IS level-1, L2 - IS-IS level-2, ia -                                                                                                    |
| 15-15                               | ) inter area                                                                                                    |
|                                     |                                                                                                    |
|                                     | P - periodic downloaded static route                                                                                                    |
|                                     | P - periodic downloaded static route                                                                                                    |
| Gatew                               | P - periodic downloaded static route vay of last resort is not set                                                                                                    |
| Gatew                               | P - periodic downloaded static route ray of last resort is not set                                                                                                    |
| Gatew                               | P - periodic downloaded static route P - periodic downloaded static route Nay of last resort is not set 10.0.0.0/8 is variably subnetted, 4 subnets, 3 masks 10.1.2.0/20 is directly corrected Leerback21                                                                                                    |
| Gatew<br>C                          | P - periodic downloaded static route P - periodic downloaded static route Nay of last resort is not set 10.0.0.0/8 is variably subnetted, 4 subnets, 3 masks 10.1.3.0/30 is directly connected, Loopback31 10 1 3 1/32 is directly connected, Loopback31                                                                                                    |
| Gatew<br>C<br>L<br>C                | P - periodic downloaded static route P - periodic downloaded static route Nay of last resort is not set 10.0.0.0/8 is variably subnetted, 4 subnets, 3 masks 10.1.3.0/30 is directly connected, Loopback31 10.1.3.1/32 is directly connected, Loopback31 10.103.23.0/29 is directly connected. Serial0/0/0                                                                                                    |
| Gatew<br>C<br>L<br>C<br>L           | P - periodic downloaded static route P - periodic downloaded static route Nay of last resort is not set 10.0.0.0/8 is variably subnetted, 4 subnets, 3 masks 10.1.3.0/30 is directly connected, Loopback31 10.1.3.1/32 is directly connected, Loopback31 10.103.23.0/29 is directly connected, Serial0/0/0 10.103.23.3/32 is directly connected, Serial0/0/0                                                                                                    |
| Gatew<br>C<br>L<br>C<br>L           | P - periodic downloaded static route P - periodic downloaded static route Nay of last resort is not set 10.0.0.0/8 is variably subnetted, 4 subnets, 3 masks 10.1.3.0/30 is directly connected, Loopback31 10.1.3.1/32 is directly connected, Loopback31 10.103.23.0/29 is directly connected, Serial0/0/0 10.103.23.3/32 is directly connected, Serial0/0/0 172.29.0.0/16 is variably subnetted, 2 subnets, 2 masks                                                                                                    |
| Gatew<br>C<br>L<br>C<br>L<br>C      | P - periodic downloaded static route P - periodic downloaded static route Nay of last resort is not set 10.0.0.0/8 is variably subnetted, 4 subnets, 3 masks 10.1.3.0/30 is directly connected, Loopback31 10.1.3.1/32 is directly connected, Loopback31 10.103.23.0/29 is directly connected, Serial0/0/0 10.103.23.3/32 is directly connected, Serial0/0/0 172.29.0.0/16 is variably subnetted, 2 subnets, 2 masks 172.29.34.0/29 is directly connected, Serial0/1/0                                                                                                    |
| Gatew<br>C<br>L<br>C<br>L<br>L<br>L | P - periodic default, 0 - per-user static fonce, 0 - ODX<br>P - periodic downloaded static route<br>May of last resort is not set<br>10.0.0.0/8 is variably subnetted, 4 subnets, 3 masks<br>10.1.3.0/30 is directly connected, Loopback31<br>10.1.3.1/32 is directly connected, Loopback31<br>10.103.23.0/29 is directly connected, Serial0/0/0<br>10.103.23.3/32 is directly connected, Serial0/0/0<br>172.29.0.0/16 is variably subnetted, 2 subnets, 2 masks<br>172.29.34.0/29 is directly connected, Serial0/1/0<br>172.29.34.4/32 is directly connected, Serial0/1/0 |

13

R1(config)# router ospf 1 R1(config-router)# router-id 1.1.1.1 R1(config-router)# exit R1(config)# interface serial 0/0/0 R1(config-if)# ip ospf 1 area 0 R1(config-if)# exit

R2(config)# router ospf 1 R2(config-router)# router-id 2.2.2.2 R2(config-router)# exit R2(config)# interface serial 0/0/0 R2(config-if)# ip ospf 1 area 0 R2(config)# interface serial 1/0/0 R2(config)# ip ospf 1 area 0 R2(config-if)# ip ospf 1 area 0 R2(config-if)# exit

R3(config)# router ospf 1 R3(config-router)# router-id 3.3.3.3 R3(config-router)# exit R3(config)# interface serial 0/0/0 R3(config-if)# ip ospf 1 area 0 R3(config)# interface serial 1/0/0 R3(config)# ip ospf 1 area 0 R3(config-if)# ip ospf 1 area 0 R3(config-if)# exit 5. Configure R3 para redistribuir las rutas EIGRP en OSPF usando el costo de 50000 y luego redistribuya las rutas OSPF en EIGRP usando un ancho de banda T1 y 20,000 microsegundos de retardo.

R3(config)# router eigrp 1

R3(config-router)# redistribute ospf 1 metric 10000 100 255 1 1500 R3(config-router)# exit

Verifique en R1 y R5 que las rutas del sistema autónomo opuesto existen en su tabla de enrutamiento mediante el comando show ip route.

|                                                                                                    | -                                                                       | - 0                      |          |
|----------------------------------------------------------------------------------------------------|-------------------------------------------------------------------------|--------------------------|----------|
| hysical Config CLI Attributes                                                                                                    |                                                                         |                          |          |
| IOS Command Line Interface                                                                                                    |                                                                         |                          |          |
| Router>enable<br>Router≥enable<br>Codes: L = local, C = connected, S = static, R = RIP, M = mob<br>D = EIGRP, EX = EIGRP external, O = OSPF, IA = OSPF in<br>N1 = OSPF NSSA external type 1, N2 = OSPF NSSA externa<br>EL = OSPF external type 1, E2 = OSPF external type 2, J<br>i = IS-IS, L1 = IS-IS level-1, L2 = IS-IS level-2, ia<br>* = candidate default, U = per-user static route, o = 1<br>P = periodic downloaded static route                                                                                                    | ile, B - F<br>ter area<br>1 type 2<br>E - EGP<br>- IS-IS ir<br>DDR      | NGP<br>Nter are          | a        |
| Gateway of last resort is not set                                                                                                    |                                                                         |                          |          |
| <pre>10.0.0.0/8 is variably subnetted, 4 subnets, 3 masks<br/>C 10.1.1.0/30 is directly connected, Loopbackl1<br/>L 10.1.1.1/32 is directly connected, Loopbackl1<br/>C 10.103.13.0/39 is directly connected, Seria10/0/0<br/>L 10.103.12.1/32 is directly connected, Seria10/0/0</pre>                                                                                                    |                                                                         |                          |          |
| Router#                                                                                                    |                                                                         |                          | ~        |
|                                                                                                    | Сору                                                                    | Pas                      | ste      |
| <sup>#</sup> R5                                                                                                    | _                                                                       |                          | 3        |
| IOS Command Line Interface                                                                                                    |                                                                         |                          |          |
| <pre>R5&gt;enable R5senable R5senable R5senable Rodes: L = local, C = connected, S = static, R = RIP, M = n D = EIGRP, EX = EIGRP external, 0 = OSPF, IA = OSPF N1 = OSPF NSSA external type 1, N2 = OSPF NSSA exten E1 = OSPF external type 1, E2 = OSPF external type 2 1 = IS-IS, L1 = IS-IS level-1, L2 = IS-IS level-2, 2 area * = candidate default, U = per-user static route, 0 B = periodia downloaded static route, 0</pre>                                                                                                    | nobile, B<br>inter are<br>nal type<br>2, E - EGE<br>La - IS-IS<br>- ODR | - BGP<br>a<br>2<br>inter | <u>^</u> |
| F = periodic downloaded static route                                                                                                    |                                                                         |                          |          |
| Gateway of last resort is not set                                                                                                    |                                                                         |                          |          |
| <pre>Gateway of last resort is not set<br/>10.0.0.0/8 is variably subnetted, 10 subnets, 2 masks<br/>0.1.5.0/30 is directly connected, Loopback51<br/>0.1.5.1/32 is directly connected, Loopback55<br/>0.1.5.4/30 is directly connected, Loopback55<br/>0.1.5.9/32 is directly connected, Loopback55<br/>0.1.5.9/32 is directly connected, Loopback55<br/>0.1.5.12/30 is directly connected, Loopback55<br/>0.1.5.12/30 is directly connected, Loopback513<br/>0.1.5.16/30 is directly connected, Loopback513<br/>0.1.5.16/30 is directly connected, Loopback513<br/>0.1.5.16/30 is directly connected, Loopback517<br/>1.10.1.5.17/32 is directly connected, Loopback517<br/>1.72.29.0.0/16 is variably subnetted, 2 subnets, 2 mas)<br/>0.172.29.45.0/29 is directly connected, Serial0/0/0<br/>1.72.29.45.0/29 is directly connected, Serial0/0/0</pre> | c 6                                                                     |                          |          |

#### **ESCENARIO 2**

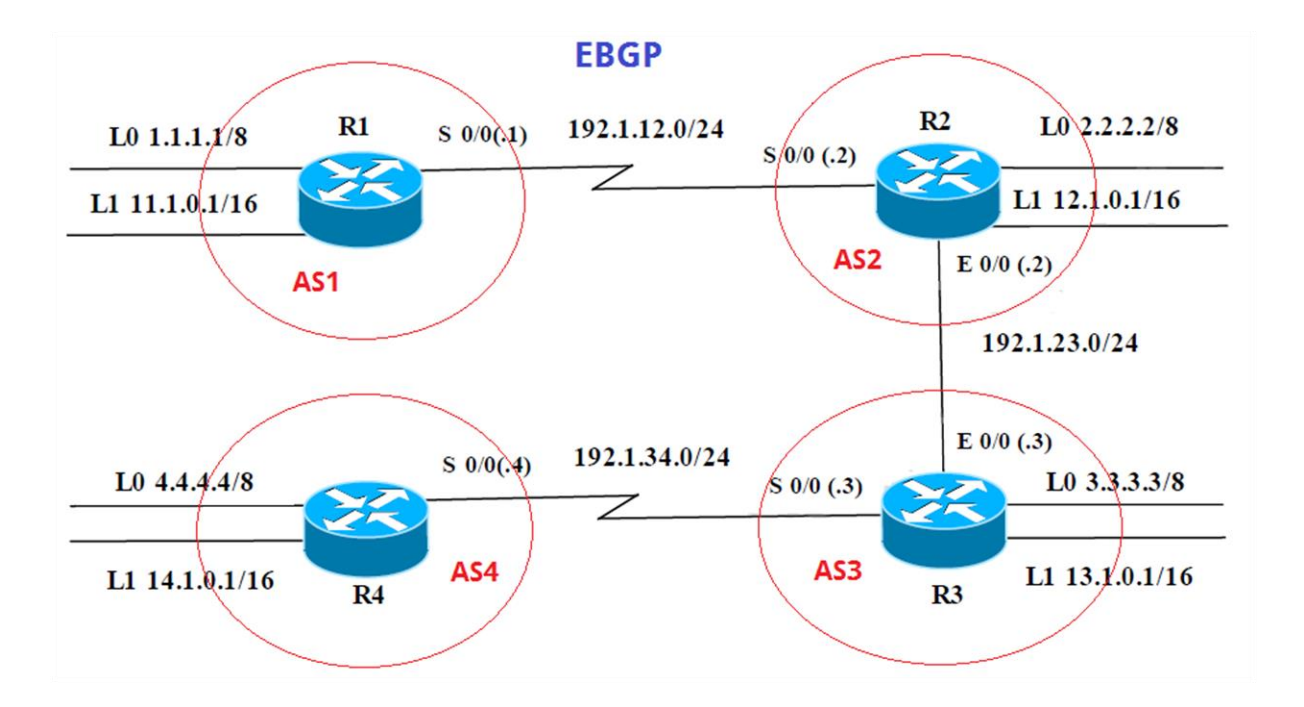

Información para configuración de los Routers

| R1 | Interfaz   | Dirección IP | Máscara       |
|----|------------|--------------|---------------|
|    | Loopback 0 | 1.1.1.1      | 255.0.0.0     |
|    | Loopback 1 | 11.1.0.1     | 255.255.0.0   |
|    | S 0/0      | 192.1.12.1   | 255.255.255.0 |
| Do |            |              |               |
| R2 | Interfaz   | Dirección IP | Máscara       |
|    | Loopback 0 | 2.2.2.2      | 255.0.0.0     |
|    | Loopback 1 | 12.1.0.1     | 255.255.0.0   |
|    | S 0/0      | 192.1.12.2   | 255.255.255.0 |
|    | E 0/0      | 192.1.23.2   | 255.255.255.0 |
| R3 | Interfaz   | Dirección IP | Máscara       |
|    | Loopback 0 | 3.3.3.3      | 255.0.0.0     |
|    | Loopback 1 | 13.1.0.1     | 255.255.0.0   |
|    | E 0/0      | 192.1.23.3   | 255.255.255.0 |
|    | S 0/0      | 192.1.34.3   | 255.255.255.0 |

R4

| Interfaz   | Dirección IP | Máscara       |
|------------|--------------|---------------|
| Loopback 0 | 4.4.4.4      | 255.0.0.0     |
| Loopback 1 | 14.1.0.1     | 255.255.0.0   |
| S 0/0      | 192.1.34.4   | 255.255.255.0 |

1. Configure una relación de vecino BGP entre R1 y R2. R1 debe estar en AS1 y R2 debe estar en AS2. Anuncie las direcciones de Loopback en BGP. Codifique los ID para los routers BGP como 11.11.11.11 para R1 y como 22.22.22.22 para R2. Presente el paso a con los comandos utilizados y la salida del comando show ip route.

R1>enable R1#configure terminal R1(config)# hostname R1 R1(config)# interface Loopback 0 R1(config-if)# ip address 1.1.1.1 255.0.0.0 R1(config-if)# exit

R1(config)# interface Loopback 1 R1(config-if)# ip address 11.1.0.1 255.255.0.0 R1(config-if)# exit

R1(config)# interface Serial 0/0/0 R1(config-if)# ip address 192.1.12.1 255.255.255.0 R1(config-if)# clock rate 128000 R1(config-if)# no shutdown R1(config-if)# exit

R1(config)# router bgp 1 R1(config-router)# neighbor 192.1.12.2 remote-as 2 R1(config-router)# network 1.1.1.0 mask 255.0.0.0

```
₹ R1
                                                                   П
                                                                          \times
 Physical Config CLI Attributes
                           IOS Command Line Interface
   nanded state
                 TO
                    110
  Rl(config-if)#ip address 1.1.1.1 255.0.0.0
  R1(config-if) #exit
  Rl(config) #interface Loopback 1
  R1(config-if)#
  %LINK-5-CHANGED: Interface Loopback1, changed state to up
  %LINEPROTO-5-UPDOWN: Line protocol on Interface Loopbackl,
  changed state to up
  Rl(config-if)#ip address 11.1.0.1 255.255.0.0
  R1(config-if) #exit
  Rl(config) #interface Serial 0/0/0
  R1(config-if) #ip address 192.1.12.1 255.255.255.0
  R1(config-if)#clock rate 128000
  Rl(config-if) #no shutdown
  %LINK-5-CHANGED: Interface Serial0/0/0, changed state to down
  R1(config-if)#exit
  Rl(config) #router bgp 1
  Rl(config-router) #neighbor 192.1.12.2 remote-as 2
  R1(config-router) #network 1.1.1.0 mask 255.0.0.0
  R1(config-router)#
                                                       Сору
                                                                   Paste
```

R2>enable R2#configure terminal R2(config)# hostname R2 R2(config)# interface Loopback 0 R2(config-if)# ip address 2.2.2.2 255.0.0.0 R2(config-if)# exit

R2(config)# interface Loopback 1 R2(config-if)# ip address 12.1.0.1 255.255.0.0 R2(config-if)# exit

R2(config)# interface Serial 0/0/0 R2(config-if)# ip address 192.1.12.2 255.255.255.0 R2(config-if)# clock rate 128000 R2(config-if)# no shutdown R2(config-if)# exit

R2(config)# interface Fastethernet 0/1/0 R2(config-if)# ip address 192.1.23.2 255.255.255.0 R2(config-if)# clock rate 128000 R2(config-if)# no shutdown R2(config-if)# exit

R2(config)# router bgp 2

R2(config-router)# neighbor 192.1.12.1 remote-as 1 R2(config-router)# neighbor 192.1.34.3 remote-as 3 R2(config-router)# network 2.2.2.2 mask 255.0.0.0

| hysical Config CLI Attributes                      |             |   |
|----------------------------------------------------|-------------|---|
| IOS Command Line Interface                         |             |   |
| *LINK-S-CHANGED: INTErface Seria10/0/0, changed s  | tate to up  | ^ |
| R2 (config-if) #exit                               |             |   |
| R2(config)#                                        |             |   |
| %LINEPROTO-5-UPDOWN: Line protocol on Interface S  | erial0/0/0, |   |
| changed state to up                                |             |   |
| P2(config)tinterface Factothernot 0/1/0            |             |   |
| P2(config-if)tin address 192 1 23 2 255 255 255 0  |             |   |
| ^                                                  |             |   |
| S Invalid input detected at 'o' marker.            |             |   |
|                                                    |             |   |
| R2(config-if)#clock rate 128000                    |             |   |
| Invalid input detected at '^' marker.              |             |   |
| a marter                                           |             |   |
| R2(config-if)#no shutdown                          |             |   |
| R2(config-if) #exit                                |             |   |
| R2(config) #router bgp 2                           |             |   |
| R2(config-router) #neighbor 192.1.12.1 remote-as 1 |             |   |
| R2(config=router)#%BGP=5=ADJCHANGE: neighbor 192.  | 1.12.1 Up   | 1 |
| R2(config-router) fneighbor 192.1.34.3 remote-as 3 |             |   |
| R2(config=router)#network 2.2.2.2 mask 255.0.0.0   |             |   |
| R2(config-router)#                                 |             | ¥ |

R3>enable R3#configure terminal R3(config)# hostname R2 R3(config)# interface Loopback 0 R3(config-if)# ip address 2.2.2.2 255.0.0.0 R3(config-if)# exit

R3(config)# interface Loopback 1 R3(config-if)# ip address 13.1.0.1 255.255.0.0 R3(config-if)# exit

R3(config)# interface Fastethernet 0/1/0 R3(config-if)# ip address 192.1.34.3 255.255.255.0 R3(config-if)# clock rate 128000 R3(config-if)# no shutdown R3(config-if)# exit

R3(config)# interface Serial 0/0/0 R3(config-if)# ip address 192.1.23.3 255.255.255.0 R3(config-if)# clock rate 128000 R3(config-if)# no shutdown R3(config-if)# exit

| 🤻 R3                             |                               |                           |                                       |                           |         |          | -     |       | × |
|----------------------------------|-------------------------------|---------------------------|---------------------------------------|---------------------------|---------|----------|-------|-------|---|
| Physical                         | Config                        | CLI                       | Attributes                            |                           |         |          |       |       |   |
|                                  |                               |                           | IOS Con                               | nmand Line Inte           | rface   |          |       |       |   |
| changed                          | state                         | to up                     | Line prot                             | COCOL ON IN               | terrace | sagool s | acki, |       | ^ |
| R3(conf:<br>R3(conf:             | ig-if)#<br>ig-if)#            | ip add<br>exit            | ress 13.1                             | .0.1 255.25               | 5.0.0   |          |       |       |   |
| R3(conf:<br>R3(conf:             | ig)#int<br>ig-if)#            | erface                    | Fastether                             | rnet 0/1/0<br>1.34.3 255. | 255.255 | 5.0      |       |       |   |
| <pre>% Inval:</pre>              | id inpu                       | ît dete                   | cted at '                             | `' marker.                |         |          |       |       |   |
| R3(conf:                         | ig-if)#                       | clock                     | rate 12800                            | 00                        |         |          |       |       |   |
| <pre>% Inval:</pre>              | id inpu                       | it dete                   | cted at '                             | `' marker.                |         |          |       |       |   |
| R3(conf:<br>R3(conf:             | ig-if)#<br>ig-if)#            | no shu<br>exit            | tdown                                 |                           |         |          |       |       |   |
| R3(conf:<br>R3(conf:<br>R3(conf: | ig)#int<br>ig-if)#<br>ig-if)# | erface<br>ip add<br>clock | Serial 0,<br>ress 192.3<br>rate 12800 | /0/0<br>1.23.3 255.<br>00 | 255.255 | 5.0      |       |       |   |
| This con<br>R3(conf:             | mmand a<br>ig-if)#            | pplies<br>no shu          | only to I<br>tdown                    | DCE interfa               | ces     |          |       |       |   |
| %LINK-5<br>R3(conf:<br>R3(conf:  | -CHANGE<br>ig-if)#<br>ig)#    | D: Int<br>exit            | erface Se                             | rial0/0/0,                | changed | i state  | to do | wn    |   |
|                                  |                               |                           |                                       |                           |         | Сору     |       | Paste |   |

R4>enable R4#configure terminal R4(config)# hostname R4 R4(config)# interface Loopback 0 R4(config-if)# ip address 4.4.4.4 255.0.0.0 R4(config-if)# exit

R4(config)# interface Loopback 1 R4(config-if)# ip address 14.1.0.1 255.255.0.0 R4(config-if)# exit

R4(config)# interface Serial 0/0/0 R4(config-if)# ip address 192.1.34.4 255.255.255.0 R4(config-if)# clock rate 128000 R4(config-if)# no shutdown R4(config-if)# exit

| P R4                                                                                                    | —        |       | $\times$ |
|----------------------------------------------------------------------------------------------------|----------|-------|----------|
| Physical Config CLI Attributes                                                                                     |          |       |          |
| IOS Command Line Interface                                                                                         |          |       |          |
| R4(config)#interface Loopback 1                                                                                    |          |       | $\sim$   |
| R4(config-if)#<br>%LINK-5-CHANGED: Interface Loopback1, changed state 1                                            | to up    |       |          |
| \$LINEPROTO-5-UPDOWN: Line protocol on Interface Loop<br>changed state to up                                       | backl,   |       |          |
| R4(config-if)#ip address 14.1.0.1 255.255.0.0<br>R4(config-if)#exit<br>R4(config)#interface Serial 0/0/0           |          |       |          |
| R4(config-if)#ip address 192.1.34.4 255.255.255.0<br>R4(config-if)#clock rate 128000<br>R4(config-if)#no shutdown  |          |       |          |
| R4(config-if)#<br>%LINK-5-CHANGED: Interface Serial0/0/0, changed state                                            | e to up  |       |          |
| R4(config-if)#exit<br>R4(config)#<br>\$LINEPROTO-5-UPDOWN: Line protocol on Interface Seri:<br>changed state to up | al0/0/0, |       |          |
| R4(config)#                                                                                                    |          |       | ~        |
| Cop                                                                                                    | y        | Paste |          |

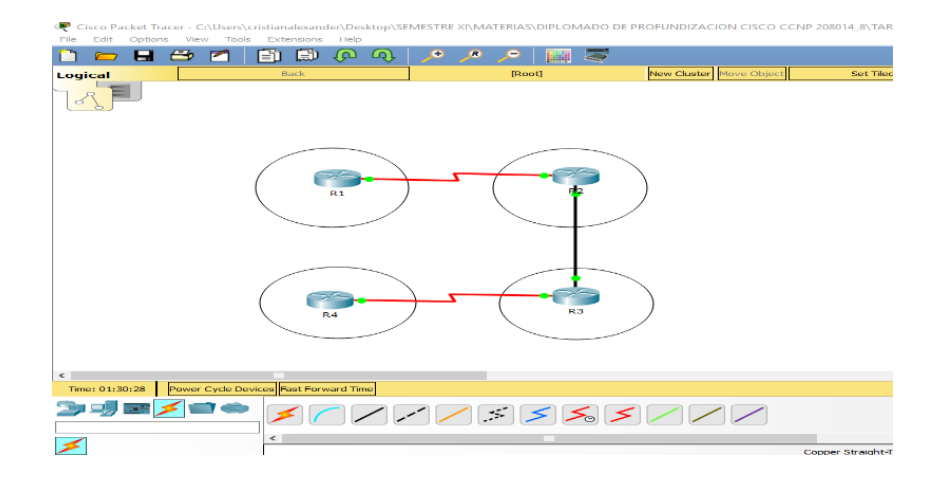

2. Configure una relación de vecino BGP entre R2 y R3. R2 ya debería estar configurado en AS2 y R3 debería estar en AS3. Anuncie las direcciones de Loopback de R3 en BGP. Codifique el ID del router R3 como 33.33.33.33. Presente el paso a con los comandos utilizados y la salida del comando show ip route.

R2(config)# router bgp 2 R2(config-router)# neighbor 192.1.34.3 remote-as 3 R2(config-router)# network 2.2.2.2 mask 255.0.0.0

| al Config CLI Attributes                                              |         |    |   |
|-----------------------------------------------------------------------|---------|----|---|
| IOS Command Line Interface                                            |         |    |   |
|                                                                       |         |    | ^ |
|                                                                       |         |    |   |
| ss RETURN to get started.                                             |         |    |   |
|                                                                       |         |    |   |
|                                                                       |         |    |   |
|                                                                       |         |    |   |
|                                                                       |         |    |   |
|                                                                       |         |    |   |
|                                                                       |         |    |   |
|                                                                       |         |    |   |
| enable                                                                |         |    |   |
| conf t                                                                |         |    |   |
| er configuration commands, one per line. End wit                      | h CNTL/ | Ζ. |   |
| config-router bgp 2<br>config-router)#peighbor 192 1 34 3 remote-as 3 |         |    |   |
| config-router) #network 2.2.2.2 mask 255.0.0.0                        |         |    |   |
| config-router)#                                                       |         |    | ¥ |

R3(config)# router bgp 3 R3(config-router)# neighbor 192.1.23.2 remote-as 2 R3(config-router)# network 3.3.3.3 mask 255.0.0.0

|                                                                                                    | _                                                               |       |   |
|----------------------------------------------------------------------------------------------------|-----------------------------------------------------------------|-------|---|
| Physical Config CLI Attributes                                                                                                    |                                                                 |       |   |
| IOS Command Line Interface                                                                                                    |                                                                 |       |   |
| Press RETURN to get started.                                                                                                    |                                                                 |       | > |
| R3>enable<br>R3#conf t<br>Enter configuration commands, one per line. End w:<br>R3(config)#router bgp 3<br>R3(config-router)#neighbor 192.1.23.2 remote-as 2<br>R3(config-router)#network 3.3.3.3 mask 255.0.0.0<br>R3(config-router)#                                                                                                    | th CNTL                                                         | /Z.   | * |
|                                                                                                    | Сору                                                            | Paste |   |
| 3 P2                                                                                                    |                                                                 | _     |   |
| ne -                                                                                                    | -                                                               | - 0   | > |
| Physical Config CLI Attributes                                                                                                    | -                                                               | -     | > |
| Physical       Config       CLI       Attributes         IOS Command Line Interface         R2 (config-router) #neighbor 192.1.34.3 remote-as 3         R2 (config-router) #neighbor 192.1.34.3 remote-as 3         R2 (config-router) #neighbor 192.1.34.3 remote-as 3         R2 (config-router) #neighbor 192.1.34.3 remote-as 3         R2 (config-router) #neighbor 192.1.34.3 remote-as 3         R2 (config-router) #neighbor 192.1.34.3 remote-as 3         R2 (config-router) #neighbor 192.1.34.3 remote-as 3         R2 (config-router) #neighbor 192.1.34.3 remote-as 3         R2 (config-router) #neighbor 192.1.34.3 remote-as 3         R2 (config-router) #neighbor 192.1.34.3 remote-as 3         R2 (config-router) #neighbor 192.1.34.3 remote-as 3         R2 (config-router) #neighbor 192.1.34.3 remote-as 3         R2 (config) #setteral         R2 (config) #setteral         R2 (config) #setteral         R2 (config) #setteral         R2 (config) #setteral         D = EIGRP, EX - EIGRP external, O - OSPF, IA - OSPF in NIA - OSPF in NIA - OSPF NISA external         E1 - OSPF external type 1, E2 - OSPF external type 2, i - IS-IS level-1, L2 - IS-IS level-2, ia         * - candidate default, U - per-user static route, o - P - periodic downloaded static route | ile, B - 1<br>ter area<br>1 type 2<br>2 - EGP<br>1S-IS i<br>ODR | - D   | ~ |

|                        |                                                                                            |                                                                      |                                                                                    |                                                                               |                                                                                  |                                                                          |                                                                   |                                                         | -                                        |    | × |
|------------------------|--------------------------------------------------------------------------------------------|----------------------------------------------------------------------|------------------------------------------------------------------------------------|-------------------------------------------------------------------------------|----------------------------------------------------------------------------------|--------------------------------------------------------------------------|-------------------------------------------------------------------|---------------------------------------------------------|------------------------------------------|----|---|
| hysical                | Config                                                                                     | CLI                                                                  | Attributes                                                                         |                                                                               |                                                                                  |                                                                          |                                                                   |                                                         |                                          |    |   |
|                        |                                                                                            |                                                                      |                                                                                    | IOS Comm                                                                      | nand Line Ir                                                                     | nterface                                                                 |                                                                   |                                                         |                                          |    |   |
| R3#sh<br>Codes<br>area | how ip rou<br>s: L - loc<br>D - EIG<br>N1 - OS<br>E1 - OS<br>i - IS-<br>* - can<br>P - per | ate<br>SRP, EX<br>SPF NSS<br>SPF ext<br>SPF ext<br>SPF ext<br>didate | - connect<br>- EIGRP<br>A externa<br>ernal typ<br>- IS-IS<br>default,<br>downloade | ed, S -<br>external<br>l type l<br>e l, E2<br>level-l,<br>U - per<br>d static | static,<br>., 0 - 08<br>., N2 - 0<br>- 0SPF e<br>L2 - IS<br>user st<br>:-user st | R - RIP,<br>SPF, IA -<br>OSPF NSSA<br>external<br>S-IS leve<br>catic rou | M - mo<br>- OSPF i<br>A extern<br>type 2,<br>el-2, ia<br>ate, o - | obile,<br>inter a<br>al typ<br>E - 1<br>a - IS<br>- ODR | B - BG<br>area<br>pe 2<br>EGP<br>-IS int | er | ~ |
| Gatew                  | way of las                                                                                 | t resc                                                               | ort is not                                                                         | set                                                                           |                                                                                  |                                                                          |                                                                   |                                                         |                                          |    |   |
| с                      | 2.0.0.0/8                                                                                  | ) is va<br>0/8 is                                                    | riably su<br>directly                                                              | connect                                                                       | 2 subne<br>ed, Loop                                                              | ets, 2 ma<br>oback0                                                      | sks                                                               |                                                         |                                          |    |   |
| L                      | 2.2.2.                                                                                     | 2/32 i<br>8 is v                                                     | s directl<br>ariably s                                                             | y connec<br>ubnetted                                                          | ted, Loo<br>l, 2 subr                                                            | opback0<br>nets, 2 m                                                     | nasks                                                             |                                                         |                                          |    |   |
| C<br>L                 | 13.1.0                                                                                     | 0.0/16                                                               | is direct<br>is direct                                                             | ly conne<br>ly conne                                                          | cted, Lo                                                                         | oopback1                                                                 |                                                                   |                                                         |                                          |    |   |
| с                      | 192.1.23.                                                                                  | 23.0/2                                                               | s variabl<br>4 is dire                                                             | y subnet<br>ctly con                                                          | nected, 2 s                                                                      | Serial0/                                                                 | 2 masks<br>0/0                                                    | 5                                                       |                                          |    |   |
| -                      | 192 1                                                                                      |                                                                      |                                                                                    |                                                                               |                                                                                  |                                                                          |                                                                   |                                                         |                                          |    |   |

3. Configure una relación de vecino BGP entre R3 y R4. R3 ya debería estar configurado en AS3 y R4 debería estar en AS4. Anuncie las direcciones de Loopback de R4 en BGP. Codifique el ID del router R4 como 44.44.44.44. Establezca las relaciones de vecino con base en las direcciones de Loopback 0. Cree rutas estáticas para alcanzar la Loopback 0 del otro router. No anuncie la Loopback 0 en BGP. Anuncie la red Loopback de R4 en BGP. Presente el paso a con los comandos utilizados y la salida del comando show ip route.

R3(config)# router bgp 3 R3(config-router)# neighbor 192.1.34.4 remote-as 4 R3(config-router)# network 3.3.3.3 mask 255.0.0.0

|          | 2         |         |           |           |             |        |         |        |   |      |
|----------|-----------|---------|-----------|-----------|-------------|--------|---------|--------|---|------|
|          |           |         | IOS Co    | mmand Lin | e Interface | 2      |         |        |   |      |
| 2        | .0.0.0/8  | is va   | riablv su | bnetted   | 1. 2 sub    | nets.  | 2 masl  | ks     |   | ^    |
| с        | 2.0.0.    | 0/8 is  | directly  | connec    | ted, Lo     | opback | :0      |        |   |      |
| L        | 2.2.2.    | 2/32 i  | s directl | y conne   | cted, L     | oopbac | :k0     |        |   |      |
| 13       | 8.0.0.0/  | 8 is v  | ariably s | ubnette   | ed, 2 sui   | bnets, | 2 mas   | sks    |   |      |
| С        | 13.1.0    | .0/16   | is direct | ly conn   | ected,      | Loopba | ckl     |        |   |      |
| L        | 13.1.0    | .1/32   | is direct | ly conn   | ected,      | Loopba | ckl     |        |   |      |
| 19       | 92.1.23.  | 0/24 i  | s variabl | y subne   | tted, 2     | subne  | ets, 2  | masks  | 1 |      |
| С        | 192.1.    | 23.0/2  | 4 is dire | etly co   | nnected     | , Seri | .al0/0, | /0     |   |      |
| L        | 192.1.    | 23.3/3  | 2 is dire | ctly co   | nnected     | , Seri | .al0/0, | /0     |   |      |
| R3#      |           |         |           |           |             |        |         |        |   |      |
| %LINEP   | ROTO-5-U  | PDOWN : | Line pro  | tocol o   | n Inter     | face S | Gerial( | 0/0/0, |   |      |
| changed  | i state   | to dow  | n         |           |             |        |         |        |   |      |
| %LINEP   | 0TO-5-U   | PDOWN : | Line pro  | tocol o   | n Inter     | face S | erial(  | 0/0/0. |   |      |
| changed  | d state   | to up   |           |           |             |        |         | ,      |   |      |
| -        |           | -       |           |           |             |        |         |        |   |      |
| R3#cont  | Et        |         |           |           |             |        |         |        |   |      |
| Enter o  | configur  | ation   | commands, | one pe    | r line.     | End    | with (  | CNTL/Z | 4 |      |
| R3 (cont | fig) #rou | ter bg  | р 3       |           |             |        |         |        |   |      |
| R3 (cont | Eig-rout  | er) #ne | ighbor 19 | 2.1.34.   | 4 remot     | e-as 4 | l l     |        |   | - 12 |
| R3 (cont | Eig-rout  | er) #ne | twork 3.3 | .3.3 ma   | sk 255.     | 0.0.0  |         |        |   |      |
|          |           |         |           |           |             |        |         |        |   |      |

R4(config)# router bgp 4 R4(config-router)# neighbor 192.1.34.3 remote-as 3 R4(config-router)# network 4.4.4.4 mask 255.0.0.0

| ۲ | R4       |           |        |            |               |           |          | -       |       | × |
|---|----------|-----------|--------|------------|---------------|-----------|----------|---------|-------|---|
| Ē | Physical | Config    | CLI    | Attributes |               |           |          |         |       |   |
|   |          |           |        | IOS Cor    | mmand Line Ir | nterface  |          |         |       |   |
|   |          |           |        |            |               |           |          |         |       | ^ |
|   |          |           |        |            |               |           |          |         |       |   |
|   |          |           |        |            |               |           |          |         |       |   |
| 5 |          |           |        |            |               |           |          |         |       |   |
|   |          |           |        |            |               |           |          |         |       |   |
| 1 | %LINEP   | ROTO-5-U  | PDOWN: | Line pro   | tocol on      | Interface | e Serial | 10/0/0, |       |   |
|   | change   | u state   | 00 aow |            |               |           |          |         |       |   |
|   | %LINEP   | ROTO-5-U  | PDOWN: | Line pro   | tocol on      | Interface | e Serial | 10/0/0, |       |   |
|   |          |           | oo up  |            |               |           |          |         |       |   |
|   | R4>ena   | ble       |        |            |               |           |          |         |       |   |
|   | R4#con   | ft        |        |            |               |           |          |         |       |   |
|   | Enter    | configur  | ation  | commands,  | one per       | line. En  | nd with  | CNTL/2  | Ζ.    |   |
|   | R4 (con  | fig) #rou | ter bg | np 4       |               |           |          |         |       |   |
|   | R4 (con  | fig-rout  | er)#ne | ighbor 19  | 2.1.34.3      | remote-a  | 53       |         |       |   |
|   | R4 (con  | fig-rout  | er)#ne | twork 4.4  | .4.4 mask     | 255.0.0   | .0       |         |       |   |
|   | R4 (con  | fig-rout  | er)#   |            |               |           |          |         |       |   |
|   | R4 (con  | fig-rout  | er)#   |            |               |           |          |         |       |   |
|   | R4 (con  | rig-rout  | er)#   |            |               |           |          |         |       | * |
|   |          |           |        |            |               |           | Сору     |         | Paste | : |

|                         | IOS Command Line Interface                                                                                                    |   |
|-------------------------|----------------------------------------------------------------------------------------------------|---|
| 85I                     | 5-5-CONFIG_1: Configured from console by console                                                                                                    | ~ |
| R3#                     | show in route                                                                                                    |   |
| Cod                     | es: L - local, C - connected, S - static, R - RIP, M - mobile, B - BGP                                                                                                    |   |
|                         | D - EIGRP, EX - EIGRP external, O - OSPF, IA - OSPF inter area                                                                                                    |   |
|                         | N1 - OSPF NSSA external type 1, N2 - OSPF NSSA external type 2                                                                                                    |   |
|                         | El - OSPF external type 1, E2 - OSPF external type 2, E - EGP                                                                                                    |   |
|                         | i - IS-IS, Ll - IS-IS level-1, L2 - IS-IS level-2, ia - IS-IS inter area                                                                                                    |   |
|                         | * - candidate default, U - per-user static route, o - ODR                                                                                                    |   |
|                         | P - periodic downloaded static route                                                                                                    |   |
|                         |                                                                                                    |   |
| Gat                     | eway of last resort is not set                                                                                                    |   |
| Gat                     | eway of last resort is not set                                                                                                    |   |
| Gat                     | eway of last resort is not set<br>2.0.0.0/8 is variably subnetted, 2 subnets, 2 masks                                                                                                    |   |
| Gat<br>C                | eway of last resort is not set<br>2.0.0.0/8 is variably subnetted, 2 subnets, 2 masks<br>2.0.0.0/8 is directly connected, Loopback0                                                                                                    |   |
| Gat<br>C<br>L           | <pre>eway of last resort is not set 2.0.0.0/8 is variably subnetted, 2 subnets, 2 masks 2.0.0.0/8 is directly connected, Loopback0 2.2.2.2/32 is directly connected, Loopback0</pre>                                                                                                    |   |
| Gat<br>C<br>L           | <pre>eway of last resort is not set 2.0.0.0/8 is variably subnetted, 2 subnets, 2 masks 2.0.0.0/8 is directly connected, Loopback0 2.2.2/32 is directly connected, Loopback0 13.0.0.0/8 is variably subnetted, 2 subnets, 2 masks</pre>                                                                                                    |   |
| Gat<br>C<br>L<br>C      | <pre>eway of last resort is not set 2.0.0.0/8 is variably subnetted, 2 subnets, 2 masks 2.0.0.0/8 is directly connected, Loopback0 2.2.2.2.32 is directly connected, Loopback0 13.0.0/8 is variably subnetted, 2 subnets, 2 masks 13.1.0.0/16 is directly connected, Loopback1</pre>                                                                                                    |   |
| Gat<br>C<br>L<br>C<br>L | <pre>eway of last resort is not set 2.0.0.0/8 is variably subnetted, 2 subnets, 2 masks 2.0.0.0/8 is directly connected, Loopback0 2.2.2.2/32 is directly connected, Loopback0 13.0.0.0/8 is variably subnetted, 2 subnets, 2 masks 13.1.0.0/16 is directly connected, Loopback1 13.1.0.1/32 is directly connected, Loopback1</pre>                                                                                                    |   |
| Gat<br>C<br>L<br>C<br>L | <pre>eway of last resort is not set 2.0.0.0/8 is variably subnetted, 2 subnets, 2 masks 2.0.0.0/8 is directly connected, Loopback0 2.2.2.2/32 is directly connected, Loopback0 13.0.0.0/8 is variably subnetted, 2 subnets, 2 masks 13.1.0.0/16 is directly connected, Loopback1 13.1.0.1/32 is directly connected, Loopback1 192.1.23.0/24 is variably subnetted, 2 subnets, 2 masks</pre>                                                   |   |
| Gat<br>C<br>L<br>C<br>L | <pre>eway of last resort is not set 2.0.0.0/8 is variably subnetted, 2 subnets, 2 masks 2.0.0.0/8 is directly connected, Loopback0 2.2.2.2/32 is directly connected, Loopback0 13.0.0.0/8 is variably subnetted, 2 subnets, 2 masks 13.1.0.0/16 is directly connected, Loopback1 13.1.0.1/32 is directly connected, Loopback1 192.1.23.0/24 is variably subnetted, 2 subnets, 2 masks 152.1.23.0/24 is directly connected, Serial0/0/0 </pre> |   |

🥐 R4

|                            | IOC Command Line Interface                                                                                                    |   |
|----------------------------|----------------------------------------------------------------------------------------------------|---|
|                            | 105 Command Line Interface                                                                                                    |   |
| \$513                      | CONFIG_1: Configured from console by console                                                                                                    | ~ |
|                            |                                                                                                    |   |
| R4#s                       | show ip route                                                                                                    |   |
| Code                       | s: L = local, C = connected, S = static, R = RIP, M = mobile, B = BGP                                                                                                    |   |
|                            | D - EIGRP, EX - EIGRP external, O - OSPF, IA - OSPF inter area                                                                                                    |   |
|                            | NI - OSPF NSSA external type 1, N2 - OSPF NSSA external type 2                                                                                                    |   |
|                            | RI - OSPF external type 1, R2 - OSPF external type 2, R - RGP                                                                                                    |   |
|                            | 1 - IS-IS, LI - IS-IS IEVEL-1, L2 - IS-IS IEVEL-2, 1A - IS-IS inter area                                                                                                    |   |
|                            | <ul> <li>- candidate default, 0 - per-user static route, 0 - ODR</li> <li>Deriver static route, 0 - ODR</li> </ul>                                                                                                    |   |
|                            | P - periodic downloaded static route                                                                                                    |   |
| Gate                       | unan af last pasagt is nat sat                                                                                                    |   |
|                            | 4 0 0 0/8 is variably subnetted 2 subnets, 2 masks                                                                                                    |   |
| c                          | 4.0.0.0/8 is variably subnetted, 2 subnets, 2 masks<br>4.0.0.0/8 is directly connected. Loopback0                                                                                                    |   |
| C                          | 4.0.0.0/8 is variably subnetted, 2 subnets, 2 masks<br>4.0.0.0/8 is directly connected, Loopback0<br>4.4.4.4/32 is directly connected. Loopback0                                                                                                    |   |
| C<br>L                     | <pre>4.0.0.0/8 is variably subnetted, 2 subnets, 2 masks<br/>4.0.0.0/8 is directly connected, Loopback0<br/>4.4.4.4/32 is directly connected, Loopback0<br/>14.0.0.0/8 is variably subnetted. 2 subnets, 2 masks</pre>                                                                                                    |   |
| C<br>L<br>C                | <pre>4.0.0.0/8 is variably subnetted, 2 subnets, 2 masks<br/>4.0.0.0/8 is directly connected, Loopback0<br/>4.4.4.4/32 is directly connected, Loopback0<br/>14.0.0.0/8 is variably subnetted, 2 subnets, 2 masks<br/>14.1.0.0//6 is directly connected. Loopback1</pre>                                                                                                    |   |
| C<br>L<br>C<br>L           | 4.0.0.0/8 is variably subnetted, 2 subnets, 2 masks<br>4.0.0.0/8 is directly connected, Loopback0<br>4.4.4.4/32 is directly connected, Loopback0<br>14.0.0.0/8 is variably subnetted, 2 subnets, 2 masks<br>14.1.0.0/16 is directly connected, Loopback1<br>14.1.0.1/32 is directly connected, Loopback1                                                                                                    |   |
| C<br>L<br>C<br>L           | 4.0.0.0/8 is variably subnetted, 2 subnets, 2 masks<br>4.0.0.0/8 is directly connected, Loopback0<br>4.4.4.4/32 is directly connected, Loopback0<br>14.0.0.0/8 is variably subnetted, 2 subnets, 2 masks<br>14.1.0.0/16 is directly connected, Loopback1<br>14.1.0.1/32 is directly connected, Loopback1<br>192.1.34.0/24 is variably subnetted, 2 subnets, 2 masks                                                                                                    |   |
| C<br>L<br>C<br>L<br>C      | <pre>4.0.0.0/8 is variably subnetted, 2 subnets, 2 masks<br/>4.0.0.0/8 is directly connected, Loopback0<br/>4.4.4.4/32 is directly connected, Loopback0<br/>14.0.0.0/8 is variably subnetted, 2 subnets, 2 masks<br/>14.1.0.0/16 is directly connected, Loopback1<br/>14.1.0.1/32 is directly connected, Loopback1<br/>192.1.34.0/24 is variably subnetted, 2 subnets, 2 masks<br/>192.1.34.0/24 is directly connected, Serial0/0/0</pre>                                   |   |
| C<br>L<br>C<br>L<br>C<br>L | 4.0.0.0/8 is variably subnetted, 2 subnets, 2 masks<br>4.0.0.0/8 is directly connected, Loopback0<br>4.4.4.4/32 is directly connected, Loopback0<br>14.0.0.0/8 is variably subnetted, 2 subnets, 2 masks<br>14.1.0.0/16 is directly connected, Loopback1<br>14.1.0.1/32 is directly connected, Loopback1<br>192.1.34.0/24 is variably subnetted, 2 subnets, 2 masks<br>192.1.34.0/24 is directly connected, Serial0/0/0<br>192.1.34.4/32 is directly connected, Serial0/0/0 |   |
| C<br>L<br>C<br>L<br>L<br>L | 4.0.0.0/8 is variably subnetted, 2 subnets, 2 masks<br>4.0.0.0/8 is directly connected, Loopback0<br>4.4.4.4/32 is directly connected, Loopback0<br>14.0.0.0/8 is variably subnetted, 2 subnets, 2 masks<br>14.1.0.0/16 is directly connected, Loopback1<br>14.1.0.1/32 is directly connected, Loopback1<br>192.1.34.0/24 is variably subnetted, 2 subnets, 2 masks<br>192.1.34.0/24 is directly connected, Serial0/0/0<br>192.1.34.4/32 is directly connected, Serial0/0/0 |   |

\_

 $\times$ 

## **ESCENARIO 3**

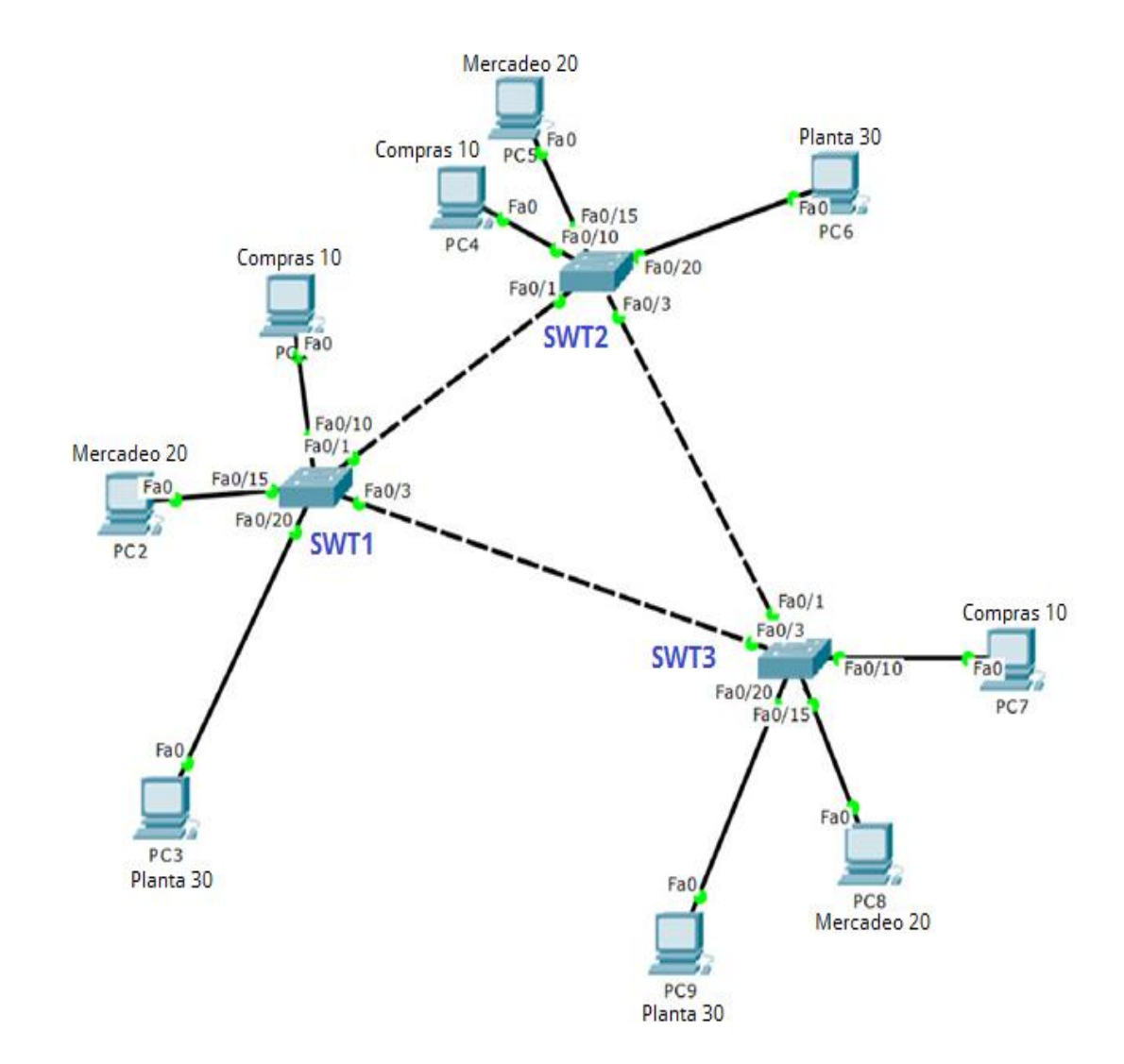

- 1. Configurar VTP
  - Todos los switches se configurarán para usar VTP para las actualizaciones de VLAN. El switch SWT2 se configurará como el servidor. Los switches SWT1 y SWT3 se configurarán como clientes. Los switches estarán en el dominio VPT llamado CCNP y usando la contraseña cisco.

| ne. End with CNTL/Z.         |
|------------------------------|
| ne. End with CNTL/Z.         |
| ne. End with CNTL/Z.         |
| ne. End with CNTL/2.         |
| ne. End with CNTL/2.         |
| by console                   |
| by console                   |
| by console                   |
| by console                   |
|                              |
|                              |
|                              |
|                              |
|                              |
|                              |
|                              |
|                              |
| ed                           |
| ed                           |
| ed                           |
| x5A 0xA6 0x0E 0x9A 0x72      |
|                              |
| t 0-0-00 00:00:00            |
| terface found)               |
| sabi<br>7D 0<br>.0 a<br>d in |

SWT1# show vtp status

SWT1(config)# vlan 10 SWT1(config-vlan)# name COMPRAS SWT1(config-vlan)# vlan 20 SWT1(config-vlan)# name MERCADEO SWT1(config-vlan)# vlan 30 SWT1(config-vlan)# vlan 666 SWT1 (config-vlan)# vlan 666 SWT1 (config-vlan)# name NATIVE\_DO\_NOT\_USE SWT1(config-vlan)# exit

SWT1#show vtp status | include Configuration Revision

| 5w11                                   |                                       |
|----------------------------------------|---------------------------------------|
| Physical Config CLI Attribut           | es                                    |
| IOS                                    | Command Line Interface                |
| SWII(conrig-vian)#name MERG            | LADEO                                 |
| SWT1(config-vlan)#vlan 30              | · · · · · · · · · · · · · · · · · · · |
| SWT1(config-vlan)#name PLAM            | TA                                    |
| SWT1(config-vlan)#vlan 666             |                                       |
| SWT1(config-vlan)#name NAT1            | IVE_DO_NOT_USE                        |
| SWT1(config-vlan) #exit                |                                       |
| SWT1(config) #exit                     |                                       |
| SWT1#                                  |                                       |
| <pre>%SYS-5-CONFIG_I: Configured</pre> | i from console by console             |
| SWT1#show vtp status                   |                                       |
| VTP Version                            | : 2                                   |
| Configuration Revision                 | : 8                                   |
| Maximum VLANs supported loc            | cally : 255                           |
| Number of existing VLANs               | : 9                                   |
| VTP Operating Mode                     | : Server                              |
| VTP Domain Name                        | :                                     |
| VTP Pruning Mode                       | : Disabled                            |
| VTP V2 Mode                            | : Disabled                            |
| VTP Traps Generation                   | : Disabled                            |
| MD5 digest                             | : 0x14 0xD8 0x13 0xB8 0xA4 0x01       |
| 0x29 0xF5                              |                                       |
| Configuration last modified            | i by 0.0.0.0 at 3-1-93 00:24:46       |
| Local updater ID is 0.0.0.0            | ) (no valid interface found)          |
| SWT1#                                  |                                       |
|                                        |                                       |

SWT1(config)# interface range f0/7-12 SWT1(config-if-range)# switchport trunk encapsulation dot1q SWT1(config-if-range)# switchport trunk native vlan 666 SWT1(config-if-range)# switchport mode trunk SWT1(config-if-range)# switchport nonegotiate SWT1(config-if-range)# no shutdown SWT1(config-if-range)#

SWT1(config-if-range)# switchport trunk allowed vlan ? SWT1(config-if-range)# switchport trunk allowed vlan except 1,999

| fig CLI Attributes IOS Command Line Interface g-if-range)#switchport nonegotiate                                                                                                    |                                                                                                    |                                                                                                    |                                                                                                    |
|----------------------------------------------------------------------------------------------------|----------------------------------------------------------------------------------------------------|----------------------------------------------------------------------------------------------------|----------------------------------------------------------------------------------------------------|
| IOS Command Line Interface<br>g-if-range)#switchport nonegotiate                                                                                                    |                                                                                                    |                                                                                                    |                                                                                                    |
| g-if-range)‡switchport nonegotiate                                                                                                    |                                                                                                    |                                                                                                    |                                                                                                    |
| <pre>g-if-range)#no shutdown<br/>g-if-range)#switchport trunk allowed vlan ?<br/>VLAN IDs of the allowed VLANs when this port :<br/>ode<br/>add VLANs to the current list<br/>all VLANs except the following<br/>no VLANs<br/>remove VLANs from the current list<br/>g-if-range)#switchport trunk allowed vlan<br/>te command.<br/>g-if-range)#switchport trunk allowed vlan ?<br/>VLAN IDs of the allowed VLANs when this port :<br/>ode<br/>add VLANs to the current list<br/>all VLANs except the following<br/>no VLANs<br/>from the current list<br/>g-if-range)#switchport trunk allowed vlan<br/>te command.</pre> | is in                                                                                                    |                                                                                                    | ^                                                                                                    |
|                                                                                                    | VLAN IDs of the allowed VLANs when this port :<br>ode<br>add VLANs to the current list<br>all VLANs except the following<br>no VLANs<br>remove VLANs from the current list<br>g-if-range) #switchport trunk allowed vlan<br>te command.<br>g-if-range) #switchport trunk allowed vlan ?<br>VLAN IDs of the allowed VLANs when this port :<br>ode<br>add VLANs to the current list<br>all VLANs except the following<br>no VLANs<br>remove VLANs from the current list<br>g-if-range) #switchport trunk allowed vlan<br>te command.<br>g-if-range) #switchport trunk allowed vlan exc | VLAN IDs of the allowed VLANs when this port is in<br>ode<br>add VLANs to the current list<br>all VLANs<br>all VLANs except the following<br>no VLANs<br>remove VLANs from the current list<br>g-if-range) #switchport trunk allowed vlan<br>te command.<br>g-if-range) #switchport trunk allowed vlan ?<br>VLAN IDs of the allowed VLANs when this port is in<br>ode<br>add VLANs to the current list<br>all VLANs except the following<br>no VLANs<br>from the current list<br>g-if-range) #switchport trunk allowed vlan<br>te command.<br>g-if-range) #switchport trunk allowed vlan except 1,<br>g-if-range) #switchport trunk allowed vlan except 1, | VLAN IDs of the allowed VLANs when this port is in<br>ode<br>add VLANs to the current list<br>all VLANs<br>all VLANs except the following<br>no VLANs<br>remove VLANs from the current list<br>g-if-range) #switchport trunk allowed vlan<br>te command.<br>g-if-range) #switchport trunk allowed vlan ?<br>VLAN IDs of the allowed VLANs when this port is in<br>ode<br>add VLANs to the current list<br>all VLANs except the following<br>no VLANs<br>remove VLANs from the current list<br>g-if-range) #switchport trunk allowed vlan<br>te command.<br>g-if-range) #switchport trunk allowed vlan |

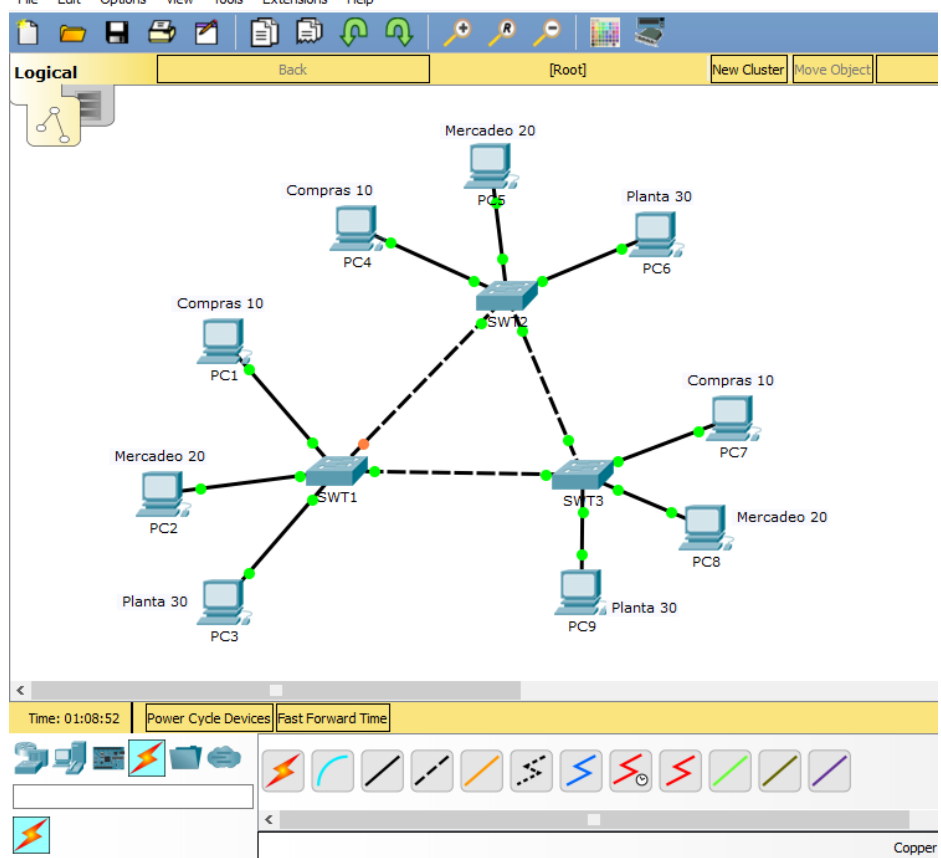

Cisco Packet Tracer - C:\Users\cristianalexander\Desktop\SEMESTRE XI\MATERIAS\DIPLOMADO DE PROFUNDIZACION CISCO CCNP 2080 File Edit Options View Tools Extensions Help

2. Verifique las configuraciones mediante el comando show vtp status.

SWT1# show vtp status SWT2# show vtp status SWT3# show vtp status

- B. Configurar DTP (Dynamic Trunking Protocol)
- 1. Configure un enlace troncal ("trunk") dinámico entre SWT1 y SWT2. Debido a que el modo por defecto es dynamic auto, solo un lado del enlace debe configurarse como dynamic desirable.

SWT1(config)# interface range fastEthernet 0/10-24 SWT1(config-if-range)# switchport trunk encapsulation dot1q SWT1(config-if-range)# switchport mode trunk SWT1(config-if-range)# channel-group 1 mode active SWT1(config-if-range)# no shut

SWT2(config)# interface range fastEthernet 0/15-24 SWT2(config-if-range)# switchport trunk encapsulation dot1q SWT2(config-if-range)# switchport mode trunk SWT2(config-if-range)# channel-group 1 mode active SWT2(config-if-range)# no shut

2. Verifique el enlace "trunk" entre SWT1 y SWT2 usando el comando show interfaces trunk.

SWT1 > enable SWT1 # show interfaces trunk SWT2 > enable SWT2 # show interfaces trunk

Observaciones: durante la verificación adecuada en la creación de la troncal, se ve que en ningún momento se configuró el dispositivo de forma correcta, debido a instrucciones pendientes como IP.

3. Entre SWT1 y SWT3 configure un enlace "trunk" estático utilizando el comando switchport mode trunk en la interfaz F0/3 de SWT1

SWT1(config)# interface fastEthernet 0/3 SWT1(config-if)# switchport mode access SWT1(config-if)# switchport access vlan 10 SWT1(config-if)# no shut

SWT3(config)# interface fastEthernet 0/3 SWT3(config-if)# switchport mode access SWT3(config-if)# switchport access vlan 30 SWT3(config-if)# no shut

4. Verifique el enlace "trunk" el comando show interfaces trunk en SWT1.

SWT1 > enable SWT1 # show interfaces trunk

5. Configure un enlace "trunk" permanente entre SWT2 y SWT3.

SWT1(config)# interface fastEthernet 0/10 SWT1(config-if)# switchport mode access SWT1(config-if)# switchport access vlan 10 SWT1(config-if)# no shut

SWT3(config)# interface fastEthernet 0/20 SWT3(config-if)# switchport mode access SWT3(config-if)# switchport access vlan 30 SWT3(config-if)# no shut

SWT1(config)# int ran f0/10-24 SWT1(config-if-range)# channel-group 1 mode active SWT1(config-if-range)# description EtherChannel to SWT3 SWT1(config-if-range)# no shut SWT1(config-if-range)# exit

- C. Agregar VLANs y asignar puertos.
  - En STW1 agregue la VLAN 10. En STW2 agregue las VLANS Compras (10), Mercadeo (20), Planta (30) y Admon (99)

#### SWT1# configure terminal

SWT1(config)# vlan 10 SWT1(config-vlan)# name COMPRAS SWT1(config-vlan)# vlan 20 SWT1(config-vlan)# name MERCADEO SWT1(config-vlan)# vlan 30 SWT1(config-vlan)# name PLANTA SWT1(config-vlan)# vlan 99 SWT1(config-vlan)# vlan 99 SWT1(config-vlan)# name ADMON SWT1(config-vlan)# name NATIVE\_DO\_NOT\_USE SWT1(config-vlan)# name NATIVE\_DO\_NOT\_USE

SWT2# configure terminal SWT2(config)# vlan 10 SWT2(config-vlan)# name COMPRAS SWT2(config-vlan)# vlan 20 SWT2(config-vlan)# name MERCADEO SWT2(config-vlan)# vlan 30 SWT2(config-vlan)# vlan 99 SWT2(config-vlan)# vlan 99 SWT2(config-vlan)# name ADMON SWT2(config-vlan)# name NATIVE\_DO\_NOT\_USE SWT2(config-vlan)# name NATIVE\_DO\_NOT\_USE

SWT3# configure terminal SWT3(config)# vlan 10 SWT3(config-vlan)# name COMPRAS SWT3(config-vlan)# vlan 20 SWT3(config-vlan)# name MERCADEO SWT3(config-vlan)# vlan 30 SWT3(config-vlan)# name PLANTA SWT3(config-valn)# vlan 99 SWT3(config-vlan)# name ADMON SWT3(config-vlan)# vlan 666 SWT3(config-vlan)# name NATIVE\_DO\_NOT\_USE SWT3(config-vlan)# exit

2. Verifique que las VLANs han sido agregadas correctamente.

SWT1#show vtp status | include Configuration Revision SWT2#show vtp status | include Configuration Revision

SWT1# show interface trunk SWT2# show interface trunk SWT3# show interface trunk

3. Asocie los puertos a las VLAN y configure las direcciones IP de acuerdo con la siguiente tabla.

| VLAN    | Direcciones IP de los PCs     |
|---------|-------------------------------|
| VLAN 10 | 190.108.10.X / 24             |
| VLAN 20 | 190.108.20.X /24              |
| VLAN 30 | 190.108.30.X /24              |
|         | VLAN 10<br>VLAN 20<br>VLAN 30 |

X = número de cada PC particular

4. Configure el puerto F0/10 en modo de acceso para SWT1, SWT2 y SWT3 y asígnelo a la VLAN 10.

SWT1# configure terminal Enter configuration commands, one per line. End with CNTL/Z. SWT1(config)# interface fastethernet 0/10 SWT1(config-if)# switchport mode private-vlan host SWT1(config-if)# switchport private-vlan host-association 10 30 SWT1(config-if)# exit

SWT1(config)# interface vlan 10 SWT1(config-if)# ip address 190.108.10.1 255.255.255.0 SWT1(config-if)# no shutdown SWT1(config-if)# exit

SWT2# configure terminal Enter configuration commands, one per line. End with CNTL/Z. SWT2(config)# interface vlan 10 SWT2(config-if)# ip address 190.108.10.2 255.255.255.0 SWT2(config-if)# no shutdown SWT2(config-if)# exit

SWT3# configure terminal Enter configuration commands, one per line. End with CNTL/Z. SWT3(config)# interface vlan 10 SWT3(config-if)# ip address 190.108.10.3 255.255.255.0 SWT3(config-if)# no shutdown SWT3(config-if)# exit  Repita el procedimiento para los puertos F0/15 y F0/20 en SWT1, SWT2 y SWT3. Asigne las VLANs y las direcciones IP de los PCs de acuerdo con la tabla de arriba.

SWT1# configure terminal Enter configuration commands, one per line. End with CNTL/Z. SWT1(config)# interface vlan 20 SWT1(config-if)# ip address 190.108.20.1 255.255.255.0 SWT1(config-if)# no shutdown SWT1(config-if)# exit

SWT2# configure terminal Enter configuration commands, one per line. End with CNTL/Z. SWT2(config)# interface vlan 20 SWT2(config-if)# ip address 190.108.20.2 255.255.255.0 SWT2(config-if)# no shutdown SWT2(config-if)# exit

SWT3# configure terminal Enter configuration commands, one per line. End with CNTL/Z. SWT3(config)# interface vlan 20 SWT3(config-if)# ip address 190.108.20.3 255.255.255.0

SWT1# configure terminal Enter configuration commands, one per line. End with CNTL/Z. SWT1(config)# interface vlan 30 SWT1(config-if)# ip address 190.108.30.1 255.255.255.0 SWT1(config-if)# no shutdown SWT1(config-if)# exit

SWT2# configure terminal Enter configuration commands, one per line. End with CNTL/Z. SWT2(config)# interface vlan 30 SWT2(config-if)# ip address 190.108.30.2 255.255.255.0 SWT2(config-if)# no shutdown SWT2(config-if)# exit SWT3# configure terminal Enter configuration commands, one per line. End with CNTL/Z. SWT3(config)# interface vlan 30 SWT3(config-if)# ip address 190.108.30.3 255.255.255.0

- D. Configurar las direcciones IP en los Switches.
  - A. En cada uno de los Switches asigne una dirección IP al SVI (Switch Virtual Interface) para VLAN 99 de acuerdo con la siguiente tabla de direccionamiento y active la interfaz.

| Equipo | Interfaz | Dirección IP | Máscara       |
|--------|----------|--------------|---------------|
| SWT1   | VLAN 99  | 190.108.99.1 | 255.255.255.0 |
| SWT2   | VLAN 99  | 190.108.99.2 | 255.255.255.0 |
| SWT3   | VLAN 99  | 190.108.99.3 | 255.255.255.0 |

SWT1# configure terminal

Enter configuration commands, one per line. End with CNTL/Z. SWT1(config)# interface vlan 99 SWT1(config-if)# ip address 190.108.99.1 255.255.255.0 SWT1(config-if)# no shutdown

SWT1(config-if)# exit

SWT2# configure terminal Enter configuration commands, one per line. End with CNTL/Z. SWT2(config)# interface vlan 99 SWT2(config-if)# ip address 190.108.99.2 255.255.255.0 SWT2(config-if)# no shutdown SWT2(config-if)# exit

SWT3# configure terminal Enter configuration commands, one per line. End with CNTL/Z. SWT3(config)# interface vlan 99 SWT3(config-if)# ip address 190.108.99.3 255.255.255.0 SWT3(config-if)# no shutdown SWT3(config-if)# exit

- E. Verificar la conectividad Extremo a Extremo
- 1. Ejecute un Ping desde cada PC a los demás. Explique por qué el ping tuvo o no tuvo éxito.

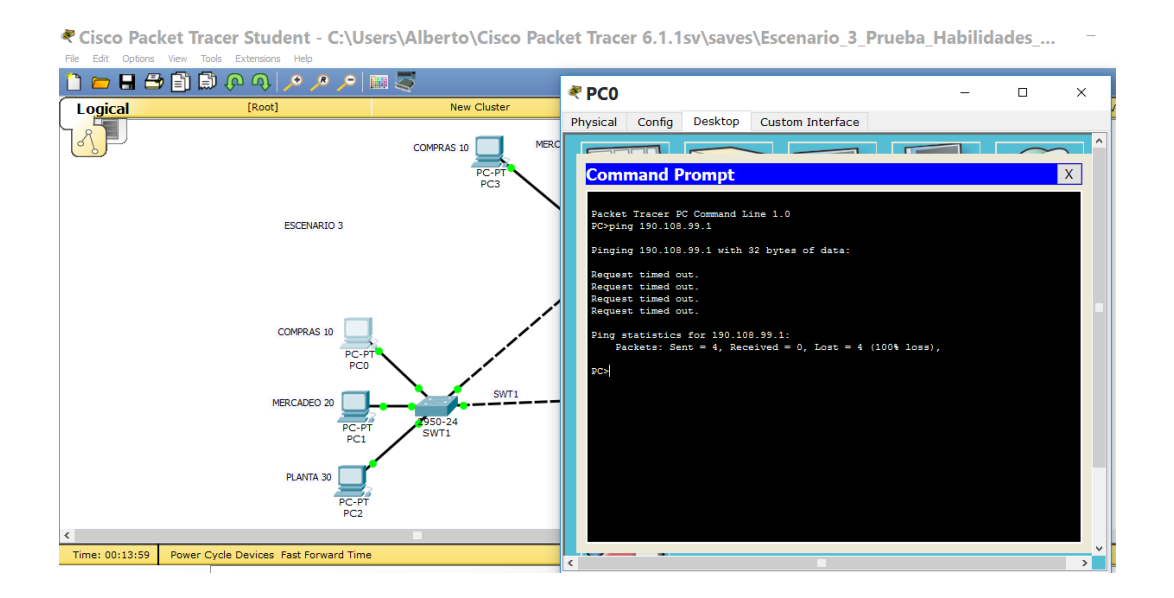

ኛ Cisco Packet Tracer Student - C:\Users\Alberto\Cisco Packet Tracer 6.1.1sv\saves\Escenario\_3\_Prueba\_Habilidades\_...

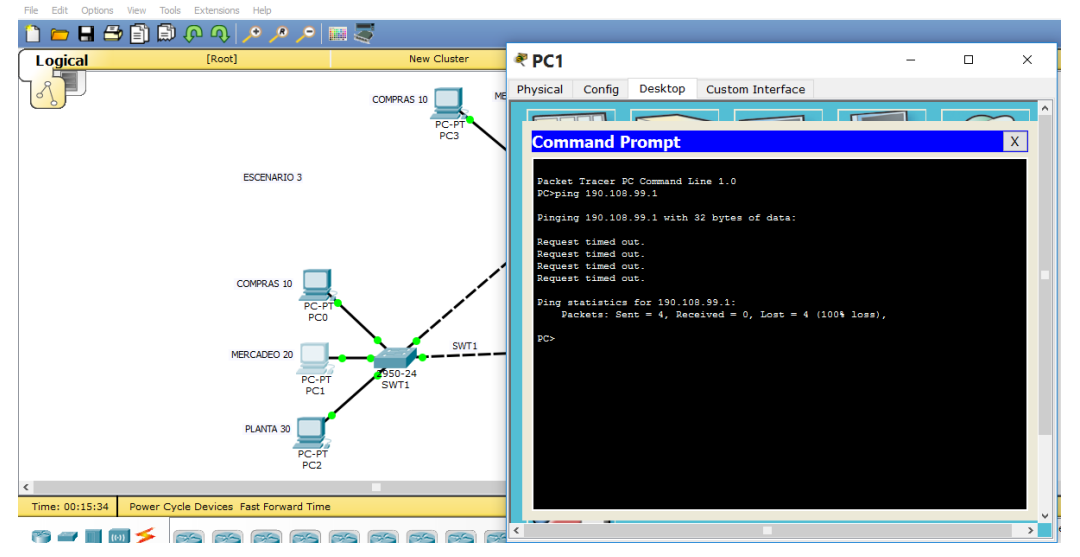

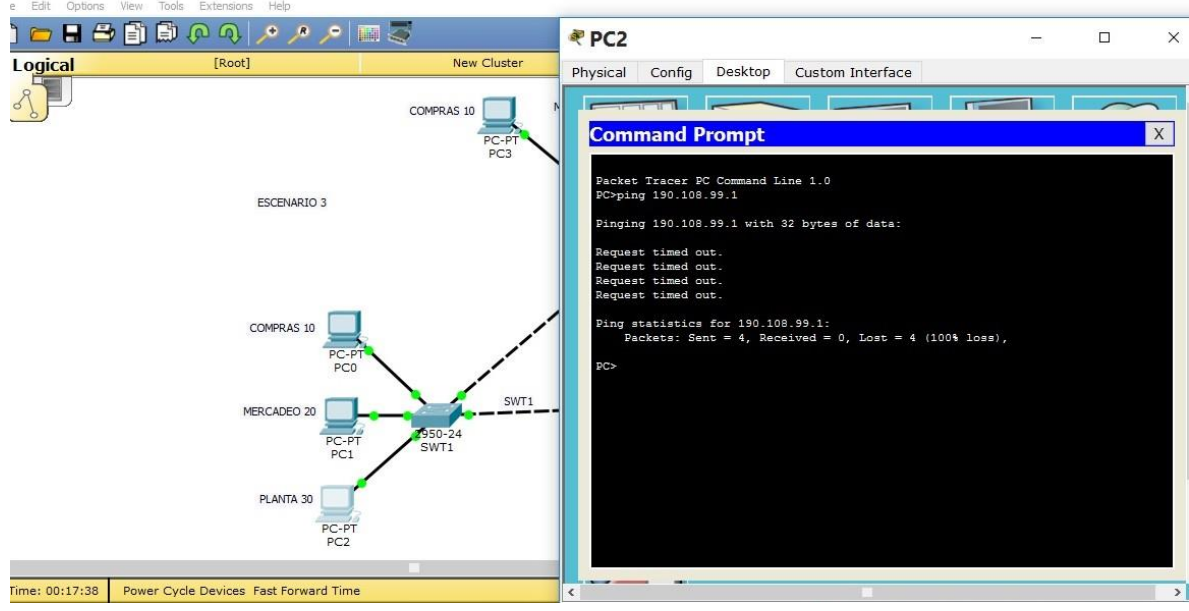

Cisco Packet Tracer Student - C:\Users\Alberto\Cisco Packet Tracer 6.1.1sv\saves\Escenario\_3\_Prueba\_Habilidades\_...

Cisco Packet Tracer Student - C:\Users\Alberto\Cisco Packet Tracer 6.1.1sv\saves\Escenario\_3\_Prueba\_Habilidades\_...

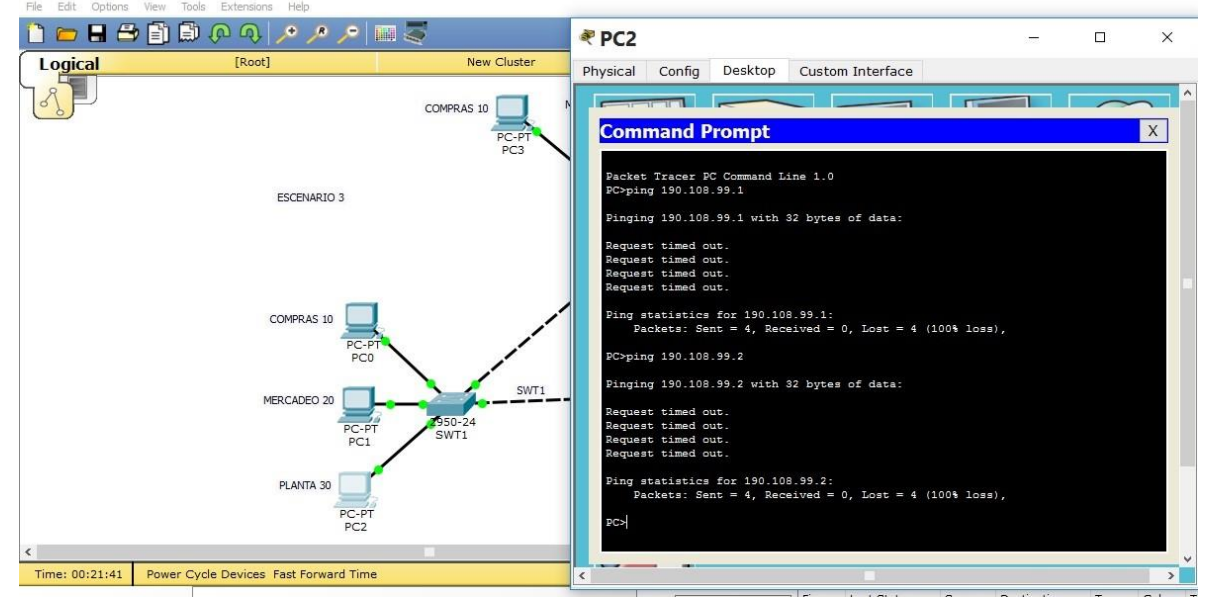

**Observaciones:** la falta de conectividad entre los pc´s se debe a la falta de programación adecuada entre los equipos cisco, destinada a la habilitación de los puertos.

# 2. Ejecute un Ping desde cada Switch a los demás. Explique por qué el ping tuvo o no tuvo éxito.

|      | [KOOL]       | New Cluster     | _ ₹ SWT1                                                                                  | - 0           |  |
|------|--------------|-----------------|-------------------------------------------------------------------------------------------|---------------|--|
| S.J. |              | COMPRAS 10      | C Physical Config CLI                                                                     |               |  |
|      |              | PC-PT<br>PC3    | IOS Command Line Interf                                                                   | ace           |  |
|      | ESCENARIO 3  |                 |                                                                                           |               |  |
|      |              |                 |                                                                                           |               |  |
|      |              |                 |                                                                                           |               |  |
|      | COMPRAS 10   | 1               | SWT1>ping 190.108.99.2                                                                    |               |  |
|      | PC-PT<br>PC0 |                 | Type escape sequence to abort.<br>Sending 5, 100-byte ICMP Echos to 190.108.99.2, timeout | is 2 seconds: |  |
|      | MERCADEO 20  | SWT1            | Success rate is 0 percent (0/5)                                                           |               |  |
|      | PC-PT        | 2950-24<br>SWT1 | Type escape sequence to abort.                                                            |               |  |
|      | PCI          |                 | Sending 5, 100-byte ICMP Echos to 190.108.99.3, timeout                                   | is 2 seconds: |  |
|      | PLANTA 30    |                 | SWT1>-                                                                                    |               |  |
|      | PC-PT        |                 | Translating "-"domain server (255.255.255.255)                                            |               |  |

**Observaciones:** la falta de conectividad se debe a la falta de programación adecuada entre los equipos cisco.

3. Ejecute un Ping desde cada Switch a cada PC. Explique por qué el ping tuvo o no tuvo éxito

#### BIBLIOGRAFIA

Tomado de:

Teare, D., Vachon B., Graziani, R. (2015). CISCO Press (Ed). Basic Network and Routing Concepts. Implementing Cisco IP Routing (ROUTE) Foundation Learning Guide CCNP ROUTE 300-101. Recuperado de <u>https://1drv.ms/b/s!AmIJYei-</u><u>NT1IInMfy2rhPZHwEoWx</u>

UNAD (2015). Introducción a la configuración de Switches y Routers [OVA]. Recuperado de <u>https://1drv.ms/u/s!AmIJYei-NT1IhgL9QChD1m9EuGqC</u>

UNAD (2015). Principios de Enrutamiento [OVA]. Recuperado de https://1drv.ms/u/s!AmIJYei-NT1IhgOyjWeh6timi\_Tm

Froom, R., Frahim, E. (2015). CISCO Press (Ed). Fundamentals Review. Implementing Cisco IP Switched Networks (SWITCH) Foundation Learning Guide CCNP SWITCH 300-115. Recuperado de <u>https://1drv.ms/b/s!AmIJYei-</u><u>NT1IInWR0hoMxgBNv1CJ</u>

UNAD (2015). Switch CISCO - Procedimientos de instalación y configuración del IOS [OVA]. Recuperado de <u>https://1drv.ms/u/s!AmIJYei-NT1IlyYRohwtwPUV64dg</u>

UNAD (2015). Switch CISCO Security Management [OVA]. Recuperado de <u>https://1drv.ms/u/s!AmIJYei-NT1IlyVeVJCCezJ2QE5c</u>